# Single Sign On and Launch Pad User Guide

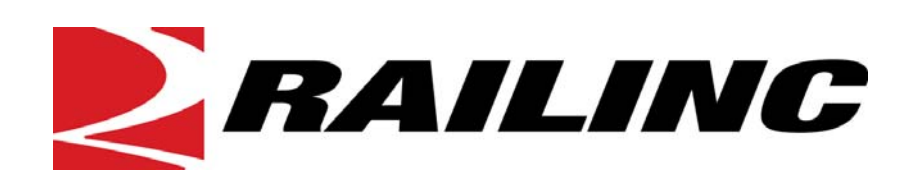

7001 Weston Parkway, Suite 200 Cary, North Carolina 27513

© 2011 Railinc Corp. All Rights Reserved.

Last Updated: August 2011

# **Table of Contents**

| Welcome to Single Sign On/Launch Pad  | 1  |
|---------------------------------------|----|
| What's Changed for This Version       | 1  |
| System Requirements                   | 1  |
| Recommended Connection                | 1  |
| Recommended Browsers                  | 1  |
| Accessing Single Sign On              | 2  |
| SSO Login                             | 4  |
| Unsuccessful Logins (Exceptions)      | 4  |
| Successful Logins                     | 5  |
| SSO/Launch Pad Page Layout            | 6  |
| Forgotten Password or User ID Process | 8  |
| Forgotten Password                    | 8  |
| Forgotten User ID                     | 11 |
| Account Revalidation                  | 14 |
| SSO Logoff                            | 16 |
| From an Application or SSO Page       | 16 |
| Changing Password                     | 17 |
| Register a New User                   | 18 |
| Requesting Application Access         | 27 |
| Access Request E-Mails                | 29 |
| Check Status of Permission Requests   | 31 |
| Canceling Unapproved Requests         | 32 |
| User Guide                            | 33 |
| Working with Applications             | 34 |
| Launching a Single Application        | 34 |
| Closing a Single Application          | 34 |
| Working with Multiple Applications    | 35 |
| Opening Multiple Applications         | 35 |
| Closing Multiple Applications         | 35 |
| View Additional Applications          | 36 |
| Edit Profile                          | 37 |
| Using the Launch Pad                  | 39 |
| Your Applications                     | 40 |
| User Services                         | 40 |
| Your Notifications                    | 41 |
| Your Support Cases                    | 42 |
| Creating a Case                       | 42 |
| Viewing/Updating a Case               | 45 |
| Your Subscriptions                    | 47 |
| Unsubscribing                         | 47 |
| Subscribing                           | 47 |
| Index                                 | 49 |

# List of Exhibits

| Exhibit 1. Railinc.com Welcome                                               | 2  |
|------------------------------------------------------------------------------|----|
| Exhibit 2. SSO Account Access Panel                                          | 3  |
| Exhibit 3. Email Confirmation Reminder                                       | 4  |
| Exhibit 4. Using Temporary Password                                          | 5  |
| Exhibit 5. Launch Pad                                                        | 5  |
| Exhibit 6. Navigation Links (upper right of all pages)                       | 6  |
| Exhibit 7. User Services                                                     | 6  |
| Exhibit 8. Navigation Links (bottom of pages)                                | 7  |
| Exhibit 9. Forgot Password? (first step)                                     | 8  |
| Exhibit 10. Change Password (Forgot Password step two)                       | 9  |
| Exhibit 11. Edit Profile: User ID (top-for Forgot Password Step three)       | 10 |
| Exhibit 12. Edit Profile: User ID (bottom-for Forgot Password Step three)    | 10 |
| Exhibit 13. Success (for profile change)                                     | 11 |
| Exhibit 14. E-Mail Notification of Password Change                           | 11 |
| Exhibit 15. Forgotten User ID                                                | 12 |
| Exhibit 16. User ID Sent                                                     | 12 |
| Exhibit 17. Notification E-Mail for Forgotten User ID                        | 13 |
| Exhibit 18. Account Revalidation (Step 1)                                    | 14 |
| Exhibit 19. Change Password                                                  | 17 |
| Exhibit 20. Before You Register.                                             | 18 |
| Exhibit 21. Terms of Service                                                 | 19 |
| Exhibit 22. Complete User Profile (top)                                      | 20 |
| Exhibit 23. Complete User Profile (after ID Check)                           | 20 |
| Exhibit 24. Complete User Profile (bottom)                                   | 21 |
| Exhibit 25. Primary Employer (with search results and choice)                | 22 |
| Exhibit 26. Complete User Profile (completed).                               | 23 |
| Exhibit 27. Complete User Profile (User Background tab)                      | 24 |
| Exhibit 28. Confirmation Email Sent.                                         | 25 |
| Exhibit 29. Registration E-Mail                                              | 26 |
| Exhibit 30. Email Confirmation                                               | 26 |
| Exhibit 31. Request Application Access (top and bottom)                      |    |
| Exhibit 32. Request Permission (for Umler Release–pre-submit)                |    |
| Exhibit 33 Confirm Request for Umler Release (nost-submit)                   | 28 |
| Exhibit 34 Request for Umler Release (confirm submission)                    | 29 |
| Exhibit 35 Access Request Acknowledge E-Mail                                 | 29 |
| Exhibit 36 Access Approval E-Mail                                            | 30 |
| Exhibit 37 Access Rejection E-Mail                                           | 30 |
| Exhibit 38 Permission Request Status (Requested)                             | 31 |
| Exhibit 39. Permission Request Status (with multiple applications pull-down) | 32 |
| Exhibit 40 Permission Request Status (rejected)                              | 32 |
| Exhibit 41 Permission Request Status (Canceled)                              | 32 |
| Exhibit 42 User Guide                                                        | 52 |
| Exhibit 43 Single Sign On Applications                                       | 36 |
| Exhibit 44 Unauthorized Access Attempt                                       | 36 |
| Exhibit 45 Edit Profile:  User ID> (top)                                     | 50 |
| Exhibit 16 Edit Profile:  User ID> (hottom)                                  |    |
| Exhibit 17 Success (after Drofile adit)                                      | 30 |
| Exhibit 49 Joursh Pad (with portlat labels)                                  | 30 |
| Exhibit 40. Laulen Fau (with politici labels)                                | 37 |

| Exhibit 49. Launch Pad Context (hover) Help                                     | 40 |
|---------------------------------------------------------------------------------|----|
| Exhibit 50. Notification (details)                                              | 41 |
| Exhibit 51. Customer Support                                                    |    |
| Exhibit 52. Choose File (for case attachment)                                   | 43 |
| Exhibit 53. Customer Support (sample create case with file upload confirmation) | 44 |
| Exhibit 54. RAPID Case Confirmation E-Mail                                      | 44 |
| Exhibit 55. Your Support Cases (Your Cases tab shown)                           | 45 |
| Exhibit 56. Case Details (for Case 2434)                                        | 46 |
| Exhibit 57. Your Subscription (after unsubscribe)                               | 47 |
| Exhibit 58. Your Subscriptions—Available Mailing Lists                          |    |
| Exhibit 59. Your Subscriptions—Successful Subscribe to Mailing Lists            |    |

# Welcome to Single Sign On/Launch Pad

The *Single Sign On* (SSO) system provides a common user registration process and a central repository for customer information, authentication, and authorization solutions for most Railinc web applications. Each customer employs a single user ID and password to access most web applications.

For registered users, SSO opens on the *Launch Pad*. The Launch Pad is a dashboard-like interface that allows users to not only access their applications, but to see pertinent notifications about those applications, and to subscribe to maintenance and outage e-mails for those applications. Users can also make inquiries or report issues that automatically create "cases" in the Railinc internal customer support system (RAPID), and to view those cases (both open and closed).

# What's Changed for This Version

Password change rules:

- The three previous passwords cannot be used
- Each password must have an alpha (one must be uppercase) and numeric character
- Password recovery (Security) question is not case sensitive (<u>Exhibit 10</u>, and <u>Exhibit 19</u>, and <u>Exhibit 22</u>).

Launch Pad now has User Services as a portlet (<u>Exhibit 5</u> and <u>Exhibit 48</u>). Both contain a link to the *SSO and Launch Pad User Guide* (<u>Exhibit 42</u>).

Cases listed in the Your Support Cases can be updated not only by adding attachments, but by adding text to the Description field (<u>Exhibit 56</u>).

# **System Requirements**

Single Sign On requires users to have a recent web browser and a reasonably fast connection. The application supports Internet Explorer 6 or 7 and Firefox 3.0. While the system should display properly with a newer version of a Netscape browser, Railinc does not officially support its use.

### **Recommended Connection**

Railinc recommends that users connect to the application using a broadband Internet connection (e.g., T1, cable modem, or DSL). Even though users are able to access the application using a dial-up connection, the behavior of the system might be unpredictable due to slower response time.

### **Recommended Browsers**

To ensure optimal performance of Single Sign On, use a supported version of Internet Explorer or Firefox.

- To download Internet Explorer 6.0 or 7.0 for free: <u>www.microsoft.com/windows/ie/ie6/downloads/default.mspx</u>
- To download Firefox 3.6 for free: <u>www.mozilla.com/firefox/</u>

# **Accessing Single Sign On**

To access Single Sign On:

- 1. Open browser.
- 2. Type the Railinc portal URL in the address field:

#### www.railinc.com

and press Enter. The Railinc portal Welcome page is displayed (Exhibit 1).

Exhibit 1. Railinc.com Welcome

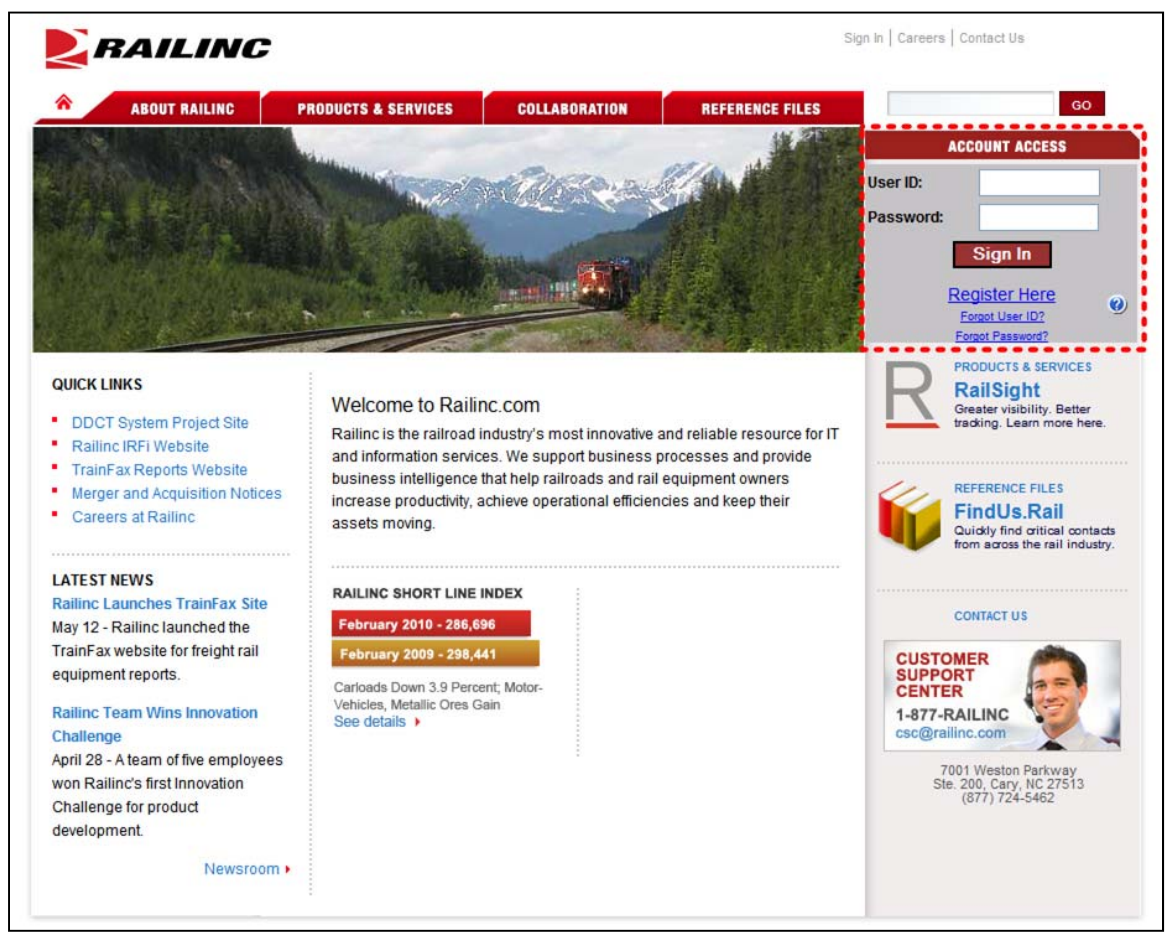

Although the appearance of this page varies, the gray Account Access area at the upper right of the Railinc Welcome page (dotted red outline) is reserved for SSO (<u>Exhibit 2</u>).

Exhibit 2. SSO Account Access Panel

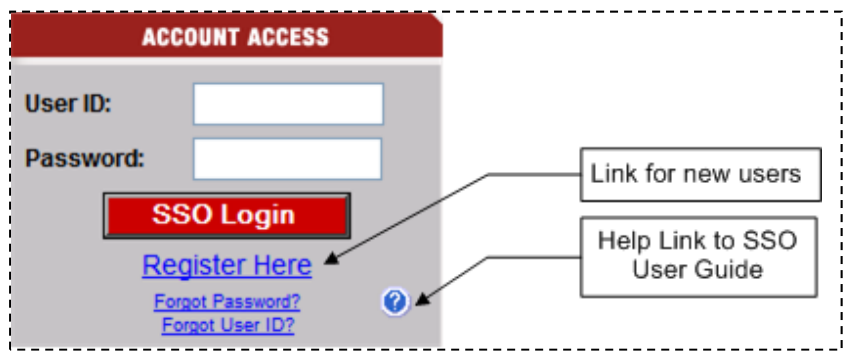

Tasks available on the Account Access include:

SSO Login—Logs existing user into SSO. See <u>SSO Login</u> on page 4.

**Register Here**—Select link to register to use SSO. See <u>Register a New User</u> on page 18.

**Forgotten Password**—Select link to reset a forgotten password. See <u>Forgotten Password</u> on page 8.

**Forgotten User ID**—Select link to recover a forgotten user ID. See <u>Forgotten User ID</u> on page 11.

Select link to view the online SSO and Launch Pad User Guide in a new window. Or rightclick and download a soft copy of the user guide.

# SSO Login

Existing SSO users can log in directly from the Railinc portal Account Access panel (Exhibit 2).

Note: New users must register first. See <u>Register a New User</u> on page 18.

- 1. Open browser.
- 2. Type the Railinc portal URL in the address field:

www.railinc.com

and press Enter. The Railinc portal Welcome page is displayed (Exhibit 1).

- 3. Type user ID in the User ID field.
- 4. Tab and type password in the Password field and press Enter. Result can be unsuccessful [continue with <u>Unsuccessful Logins (Exceptions)</u>] or successful [continue with <u>Successful Logins</u> on page 5].

### **Unsuccessful Logins (Exceptions)**

a. If the login is not successful because the user ID and password do not match, retype carefully and resubmit, or use the Forgot Password? or Forgot User ID? links to obtain guidance. See Forgotten Password or User ID Process on page 8.

**Note:** If the user makes three unsuccessful login attempts, the account is locked and the user must contact Customer Support to unlock.

b. If the login is not successful because a new user e-mail was not confirmed, the Email Confirmation Reminder page is displayed (Exhibit 3).

#### Exhibit 3. Email Confirmation Reminder

| RAILINC                                                                              | User Services                                                                                                    | Cont |
|--------------------------------------------------------------------------------------|----------------------------------------------------------------------------------------------------|------|
| User Services > Email Confirm                                                        | ation Reminder                                                                                                    |      |
|                                                                                      |                                                                                                    |      |
| You must verify the validity of your en<br>update. If you do not click on the link i | nail address by clicking on the embedded link that was sent to you as part of registration or profile<br>n the email within 14 days, your account will be locked. |      |

Choose one of the following options:

- Contact Railinc Customer Support to unlock/activate the account.
- Locate the confirmation e-mail in mailbox, or select **Resend Confirmation Email** and confirm as described in Step <u>10</u> on page 25.
- (Not recommended) Select I'll Confirm Later to continue.
  - c. If the user has not used the account in more than 365 days (account inactive), revalidation is required. See <u>Account Revalidation</u> on page 14.

# **Successful Logins**

d. If the user has logged in with a temporary (Administrator-provided) password, the Using Temporary Password page is displayed (Exhibit 4).

#### Exhibit 4. Using Temporary Password

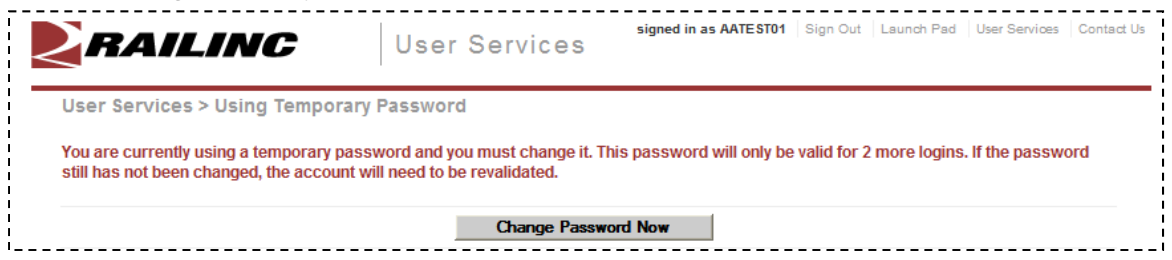

Select **Change Password Now**. Refer to <u>Changing Password</u> on page 17 (begin with Step 4). If the temporary password is not changed, after three uses, the account must be revalidated. See <u>Account Revalidation</u> on page 14.

e. If the login is successful, the Launch Pad is displayed (Exhibit 5).

#### Exhibit 5. Launch Pad

| <b>RAILINC</b> (1)                                                                                                    | Launch Pad 2                                                           | 3 <sup>Signed in a</sup>   | IS NUEVOGAL   Sig | gn Out   Launch Pad   User S | Services   Contact Us |
|----------------------------------------------------------------------------------------------------|------------------------------------------------------------------------|----------------------------|-------------------|------------------------------|-----------------------|
| Your Applications (5) @<br>Umler Maintenance                                                                          | Your Notifications<br>Current Notifications Pa                         | (7)<br>st Notifications    |                   |                              | ٢                     |
| Umler Release                                                                                                    | Date                                                                   | Туре                       | Subject           |                              |                       |
| UMLER/EMIS Training                                                                                                   | 07/23/2010 0000 EDT                                                    | System Wide                | Railinc System    | Wide Notification Test       | ing.                  |
| User Services (6) (6)<br>My Profile Management<br>• Edit My Profile<br>• Change Password<br>• Viow/Paguat Pagmissions | Your Support Cases<br>Your Open Cases All Y                            | 8<br>Your Cases            | Page 1 of 1       | la Eirot d Drovious          | North Last N          |
| <u>Check Status of Permission</u>                                                                                     | Case # Last Undate                                                     | d Title                    | Fage 1011         | Id First   d Frevious        | Statue                |
| Requests                                                                                                    | 2434 9/3/10 2:01 E                                                     | Change                     | Submit to Savo    |                              | Activo                |
| <u></u>                                                                                                    | 2434 9/2/10 1:15 5                                                     | 2M Doturo fr               | Submit to Save    | to                           | Active                |
|                                                                                                    | Customer Support 1-877-RAILINC<br>Support Hours: Monday - Friday, 0700 | ) - 1900 Eastern Time      |                   | Сгеа                         | ite a New Case        |
|                                                                                                    | Your Subscriptions                                                     | 9                          |                   |                              | ٢                     |
|                                                                                                    | Application                                                            | Туре                       |                   |                              |                       |
|                                                                                                    | Umler Release                                                          | Planned M                  | laintenance       | [unsubse                     | cribe]                |
|                                                                                                    | Umler Maintenance                                                      | Planned M                  | laintenance       | [unsubse                     | cribe]                |
|                                                                                                    | UMLER/EMIS Training                                                    | Planned M                  | laintenance       | [unsubse                     | cribe]                |
|                                                                                                    | Subscribe to more                                                      |                            |                   |                              |                       |
|                                                                                                    | legal notices   privacy rights                                         | terms of service contact u | 15                |                              |                       |

The SSO/Launch Pad is described in the next section.

# **SSO/Launch Pad Page Layout**

- **1 Railinc Logo**—Appears on all pages.
- **2** Application—Launch Pad or User Services (SSO).
- **3** User ID—Logged in user ID.
- 4 Upper Navigation Links—At the *upper right* of each page, the following links are shown (Exhibit 6):

```
Exhibit 6. Navigation Links (upper right of all pages)
Sign Out | Launch Pad | User Services | Contact Us
```

Sign Out—Logs out of the SSO application. See <u>SSO Logoff</u> on page 16.

Launch Pad—Returns to the Launch Pad. Refer to Using the Launch Pad on page 39.

User Services—Opens the User Services page (Exhibit 7).

#### Exhibit 7. User Services

| RAILINC                                                      | User Services | signed in as NUEVOGAL                   | Sign Out   Launch Pad | User Services Co | ntact Us |
|--------------------------------------------------------------|---------------|-----------------------------------------|-----------------------|------------------|----------|
| My Profile Management                                        | N             | ly Applications                         |                       |                  |          |
| Edit My Profile                                              |               | UMLER/EMIS Traini                       | ng                    |                  |          |
| <ul> <li><u>Change Password</u></li> </ul>                   |               | Umler Maintenance                       |                       |                  |          |
| <ul> <li><u>View/Request Permissions</u></li> </ul>          |               | Umler Release                           |                       |                  |          |
| <ul> <li><u>Check Status of Permission Reques</u></li> </ul> | sts           | <ul> <li>View Additional App</li> </ul> | lications             |                  |          |
| User Guide                                                   |               |                                         |                       |                  |          |

Content of this page varies based on the SSO responsibilities assigned to the user. Exhibit 7 shows a regular user. General user tasks include:

My Profile Management—Links to do the following tasks:

- a. Edit My Profile—Opens the Edit Profile <User ID> page (Exhibit 45). See Edit Profile on page 37.
- b. **Change Password**—Opens the Change Password page (<u>Exhibit 19</u>). See <u>Changing Password</u> on page 17.
- c. View/Request Permissions—Opens the Request Application Access page (Exhibit 31) See Requesting Application Access on page 27.
- **d.** Check Status of Permission Requests—opens the Permission Request Status page (Exhibit 38). See Check Status of Permission Requests on page 31.
- e. User Guide—Opens the current user guide for SSO and Launch Pad in a new tab or window. See <u>User Guide</u> on page 33.

My Applications—Links to do the following tasks:

- a. Open each of the user's authorized applications (three shown in Exhibit 7).
- b. View Additional Applications—Open a list of all available Railinc applications. See <u>View Additional Applications</u> on page 36.

**Contact Us**—Opens a page with information for contacting Railinc via phone, fax, mail, e-mail, or a submitted online form.

- **5** Your Applications—Portlet with applications authorized for the logged on user ID. See <u>Your Applications</u> on page 40.
- **6** User Services—Portlet that provides quick access to the User Services management functions described after Exhibit 7. See User Services on page 40.
- **7** Your Notifications—Portlet with official notifications for the application distributed to the logged on user ID. See <u>Your Notifications</u> on page 41.
- 8 Your Support Cases—Portlet with inquiry or issues (cases) submitted by the user ID. See <u>Your Support Cases</u> on page 42.
- **9 Your Subscriptions**—Portlet with application-related e-mail lists to which the user belongs. See <u>Your Subscriptions</u> on page 47.
- **10** Lower Links—At the *bottom* of most pages, the following links are shown (<u>Exhibit 8</u>):

Exhibit 8. Navigation Links (bottom of pages) legal notices | privacy rights | terms of service | contact us Copyright © 2010 Railinc. All rights reserved.

Legal Notices—Opens a page with copyright information.

**Privacy Rights**—Opens a page with information about what information will be obtained initially during registration and during SSO usage, how it will be used, and how long it will be retained.

**Terms of Service**—Opens a page with the Railinc Terms of Service for the SSO application, and provides legal contacts for questions regarding access and usage.

**Contact Us**—Opens a page with information for contacting Railinc via phone, fax, mail, e-mail, or a submitted online form.

### **Forgotten Password or User ID Process**

If a user cannot remember either a password, or a user ID, the links in the Account Access box can be selected to obtain online assistance.

### **Forgotten Password**

The Forgotten Password process has three required steps:

- Enter email address, phone, and answer security question
- Change Password
- Validate Profile
- 1. On the Account Access panel (<u>Exhibit 2</u>), select the **Forgot Password?** link. The User Services Forgot Password? page is displayed (<u>Exhibit 9</u>).

Exhibit 9. Forgot Password? (first step)

| <b>2</b> r/                          | AILIN                                   | C                           | Use                 | r Services             |                 |                                                                                        | Contact Us |
|--------------------------------------|-----------------------------------------|-----------------------------|---------------------|------------------------|-----------------|----------------------------------------------------------------------------------------|------------|
| +                                    | Step 1                                  |                             | Enter ema           | ail address, phone, an | d answer securi | ty question                                                                            |            |
| •                                    | Step 2                                  |                             | Change p            | assword                |                 |                                                                                        |            |
| Forgot I                             | Step 3<br>Password?                     |                             | Validate F          | Profile                |                 |                                                                                        |            |
| You must<br><mark>Red</mark> field i | enter your email a<br>names represent i | ddress, and<br>mandatory fi | phone numb<br>elds. | er, and correctly an   | swer your sect  | urity question in order to continue.                                                   |            |
| User Id                              |                                         | AATE ST01                   |                     |                        |                 |                                                                                        |            |
| Email Add                            | Iress                                   | Intl<br>Code                | Area<br>Code        | Number                 | Ext.            |                                                                                        |            |
| Telephon                             | e                                       |                             |                     |                        |                 | International Code is not required for users in U<br>or Canada<br>Example: 919 6515000 | JSA        |
| What's yo                            | our favorite color?                     |                             |                     |                        |                 | 1                                                                                      |            |
|                                      |                                         |                             |                     | Continue               | Cancel          |                                                                                        |            |

- 2. Type in the following:
  - a. Email address
  - b. Phone (Area Code and 7-digit number)
  - c. Answer to security question (NOT case-sensitive).
- 3. Select **Continue**. The Change Password page is displayed (<u>Exhibit 10</u>).

**Note:** If an error is displayed after entering data, only one chance remains to validate successfully. If a third attempt is made, the ID is locked and the user must contact CSC at 1 877-RAILINC (877-724-5462) to unlock the ID.

| RA                                                   | ILINC                                                   | User Sei                                                        | rvices                  |                                                               |                                                         | Contact U |
|------------------------------------------------------|---------------------------------------------------------|-----------------------------------------------------------------|-------------------------|---------------------------------------------------------------|---------------------------------------------------------|-----------|
| 0                                                    | Step 1                                                  | Enter email address                                             | , phone, and answer sec | urity question                                                |                                                         |           |
| •                                                    | Step 2                                                  | Change password                                                 | Stop 1 successful o     | completion                                                    |                                                         |           |
| •                                                    | Step 3                                                  | Validate Profile                                                | Step 1 Succession       | ompietion                                                     |                                                         |           |
| User Servio                                          | es > Change Pa                                          | ssword                                                          |                         |                                                               |                                                         |           |
| User Id<br>Employer<br>Next Password<br>Member Since | d Expiration                                            | AATEST01 II<br>RAIL - RAILINC CORPO<br>10-03-2010<br>01-26-2009 | an Camino<br>RATION     | User Status<br>Last Sign-in<br>Next Revalidation<br>User Type | Active<br>04-06-2010 13:07:00<br>04-06-2011<br>Web User |           |
| Please enter ti<br>Password Req<br>• Must be         | he following reques<br>uirements:<br>between 6 and 12 c | ted information to change p                                     | oassword. Red field na  | ames represent manda                                          | tory fields.                                            |           |
| <ul> <li>Must co</li> </ul>                          | ntain at least one nu                                   | mber.                                                           |                         |                                                               |                                                         |           |
| <ul> <li>Must co</li> </ul>                          | ntain at least one up                                   | percase character.                                              |                         |                                                               |                                                         |           |
| <ul> <li>Your pa</li> </ul>                          | ssword cannot be yo                                     | our user id.                                                    |                         |                                                               |                                                         |           |
| <ul> <li>Your pa</li> </ul>                          | ssword cannot cont                                      | ain your first or last name.                                    |                         |                                                               |                                                         |           |
| <ul> <li>You car</li> </ul>                          | not reuse any of you                                    | r last 3 passwords.                                             |                         |                                                               |                                                         |           |
| User Id                                              |                                                         |                                                                 | AATEST01                |                                                               |                                                         |           |
| New Passwor                                          | rd                                                      |                                                                 |                         |                                                               |                                                         |           |
| Confirm Pass                                         | word                                                    |                                                                 |                         |                                                               |                                                         |           |
|                                                      |                                                         |                                                                 | Submit Cancel           |                                                               |                                                         |           |

Exhibit 10. Change Password (Forgot Password step two)

- 4. Type in the new password in accordance with the requirements:
  - a. In the New Password field
  - b. In the Confirm Password field

**Note:** None of the user's previous three passwords can be reused. New and Confirm entries must match.

5. Select **Submit**. If the new password meets SSO application standards, the Edit Profile page for the user ID is displayed with a successful password change message and Step 2 completed icon (Exhibit 11).

Exhibit 11. Edit Profile: User ID (top-for Forgot Password Step three)

| Step 1                    | Enter email addr  | ress, phone, and answer | security question |                     |
|---------------------------|-------------------|-------------------------|-------------------|---------------------|
| Step 2                    | Change passwo     | ord                     |                   |                     |
| Step 3                    | Validate Profile  | Step 2 successfu        | I                 |                     |
| User Services > Edit Prot | ile: AATEST01     | completion              | Liese Status      | Activo              |
| Employer                  | RAIL - RAILINC CO | RPORATION               | Last Sign-in      | 04-06-2010 11:40:00 |
| Next Password Expiration  | 10-03-2010        |                         | Next Revalidation | 04-06-2011          |
|                           | 04 00 0000        |                         | Users Trees       | Weblloor            |

6. Scroll down in the Edit Profile page to validate information (Exhibit 12).

#### Exhibit 12. Edit Profile: User ID (bottom–for Forgot Password Step three)

| Personal Question | What's your favorite color?                                                                 | *                     |                                                                                         |
|-------------------|---------------------------------------------------------------------------------------------|-----------------------|-----------------------------------------------------------------------------------------|
| Personal Answer   | Red                                                                                         |                       |                                                                                         |
| First Name        | lan                                                                                         |                       |                                                                                         |
| Last Name         | Camino                                                                                      |                       |                                                                                         |
| Business Title    | QA Tester                                                                                   |                       |                                                                                         |
| Address1          | 2001 Weston Pkwy                                                                            |                       |                                                                                         |
| Address2          | Suite 200                                                                                   |                       |                                                                                         |
| City              | Cary                                                                                        | State/Provinc         | e North Carolina 🗸                                                                      |
| Zip/Postal Code   | 27513                                                                                       | Country               | United States                                                                           |
| Telephone<br>Fax  | Inti Area<br>Code Code Numi<br>1 919 6515000                                                | ber Ext.              | International Code is not required for users in US<br>or Canada<br>Example: 919 6515000 |
| Email Address     | ian.camino@railinc.com<br>Please ensure the accuracy of you<br>Example: yourname@company.co | r email address.<br>m |                                                                                         |
| Primary Employer  | RAIL - RAILINC CORPORATION<br>Choose Company                                                |                       |                                                                                         |

7. Ensure correctness of (or complete) all mandatory (red) fields and select **Save**. The Success page for the profile change is displayed (<u>Exhibit 13</u>).

Exhibit 13. Success (for profile change)

| RAILINC                                                       | User Services      | Contact Us |
|---------------------------------------------------------------|--------------------|------------|
| User Services > Success<br>The profile of AATEST01 has been s | uccessfully saved. |            |
|                                                               | Continue           |            |

8. Select **Continue**. The SSO Login panel is redisplayed to do an immediate login. Similar to <u>Exhibit 2</u>.

E-mail notifications are sent to the user's email address for both the password change and the saved profile. A password change notification is shown in Exhibit 14.

Exhibit 14. E-Mail Notification of Password Change

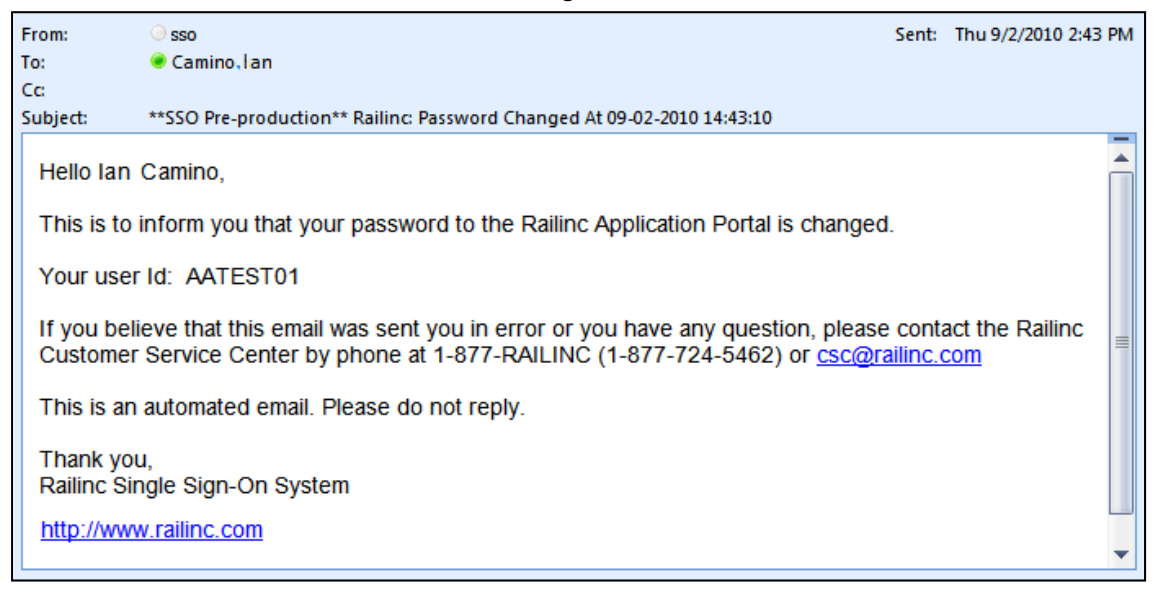

### **Forgotten User ID**

Some users may have multiple user IDs (e.g., one for regular use, and one for admin use for a specific application). The Forgotten User ID process has two required steps:

- Submit name, email address, and phone
- Retrieve user IDs from notification e-mails
- 1. On the Account Access panel (<u>Exhibit 2</u>), select the Forgot User ID? link. The Forgotten User ID page is displayed (<u>Exhibit 15</u>).

|  | Exhibit | 15. | Forgotten | User | ID |
|--|---------|-----|-----------|------|----|
|--|---------|-----|-----------|------|----|

| RAILI                                                                       | NC User Services                                                                                                    | Contact Us |
|-----------------------------------------------------------------------------|----------------------------------------------------------------------------------------------------|------------|
| → Step 1                                                                    | Enter name, email address, and phone                                                                                                    |            |
| Step 2 Forgotten User ID                                                    | Email notification of User ID                                                                                                    |            |
| You must enter your fir<br>When finished, an ema<br>Red field names represe | rst name, last name, email address, and phone number so that your User ID can be identified.<br>iil will be sent to your email address that includes your User ID.<br>ent mandatory fields. |            |
| First Name<br>Last Name<br>Email Address                                    |                                                                                                    |            |
| Telephone                                                                   | Inti Area<br>Code Code Number Ext.<br>International Code is not required for users in<br>or Canada<br>Example: 919 6515000                                                                  | USA        |
|                                                                             | Send My User Id Cancel                                                                                                    |            |

- 2. Type in the following:
  - a. First Name
  - b. Last Name
  - c. Email address
  - d. Phone (Area Code and 7-digit number)
- 3. Select Send My User Id. The User ID Sent page is displayed (Exhibit 16).

#### Exhibit 16. User ID Sent

| Step 1     Enter hame, email address, and phone     Step 2     Email notification of User ID     User ID Sent     An email message containing your User ID has been sent to your email address: | Step 1 Enter hane, email address, and phone      Step 2 Email notification of User ID User ID Sent  An email message containing your User ID has been sent to your email address:      ian.camino@railinc.com |  |
|----------------------------------------------------------------------------------------------------|----------------------------------------------------------------------------------------------------|--|
| An email message containing your User ID has been sent to your email address:                                                                                                    | An email message containing your User ID has been sent to your email address: <ul> <li>ian.camino@railinc.com</li> </ul>                                                                                      |  |
|                                                                                                    | ian.camino@railinc.com                                                                                                    |  |

An email is sent to the email address provided for *each* user ID matching the submitted criteria (Exhibit 17). There can be multiple user IDs returned by the request.

4. Select **Continue**. The SSO Login panel is redisplayed to do an immediate login. Similar to <u>Exhibit 2</u>.

5. Open the e-mail(s) received and locate the "Your user ID" entry. Optionally, copy the ID (**Ctrl+C**) to use for a login.

Exhibit 17. Notification E-Mail for Forgotten User ID

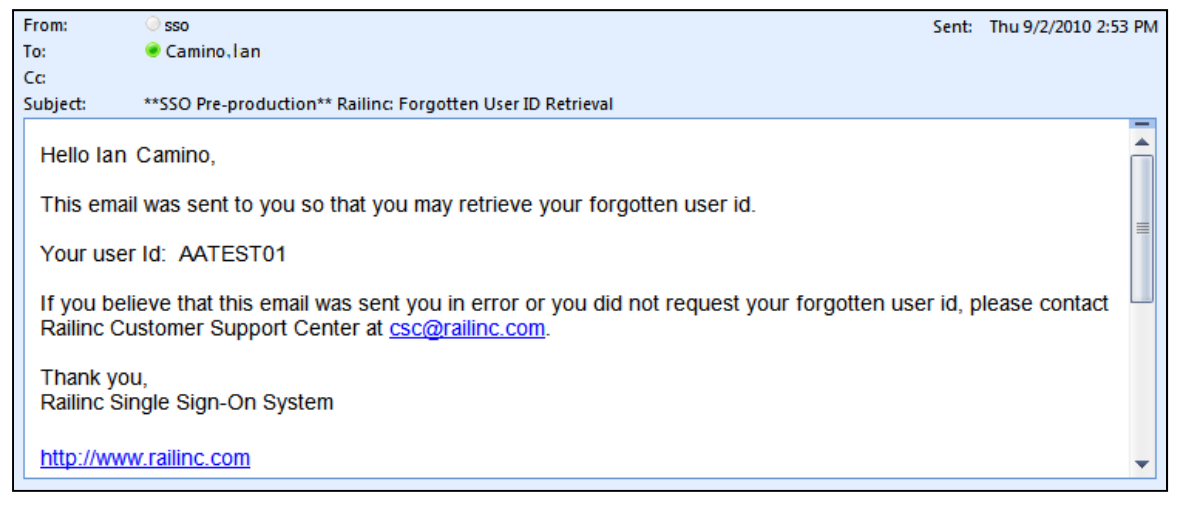

6. Toggle back to the SSO Login panel to use the retrieved ID.

## **Account Revalidation**

If the user hasn't logged into the application in 365 days, the account information must be revalidated prior to login.

When a login is attempted as described in <u>SSO Login</u> on page 4, and the account is expired, the Account Revalidation page is displayed (<u>Exhibit 18</u>)

Exhibit 18. Account Revalidation (Step 1)

| RAI                                                                                                    | LINC User Services                                                                                    |
|----------------------------------------------------------------------------------------------------|----------------------------------------------------------------------------------------------------|
| → Ste                                                                                                    | ep 1 Enter email address, phone, and answer security question                                         |
| Ste                                                                                                    | ap 2 Change password                                                                                  |
| Steep Steep Ste | ap 3 Validate Profile                                                                                 |
| Your account has                                                                                                    | expired. You must change your password and validate your profile information.                         |
| You must enter yo                                                                                                    | ur email address, and phone number, and correctly answer your security question in order to continue. |
| Red field names r                                                                                                    | represent mandatory fields.                                                                           |
| User Id<br>Email Address                                                                                                    |                                                                                                    |
|                                                                                                    | Code Code Number Ext.                                                                                 |
| Telephone                                                                                                    | International Code is not required for users in USA<br>or Canada<br>Example: 919 6515000              |
| What's your favo                                                                                                    | rite color?                                                                                           |
|                                                                                                    | Continue Cancel                                                                                       |

- 1. Complete the mandatory fields (red font):
  - Email Address
  - Telephone: Area Code and 7-digit phone
  - Personal Question Answer

**Note:** These answers must match the profile that was *active during the last use*. Use an "old" e-mail or phone number as needed to validate.

- 2. Select **Continue**:
  - a. If information entered does not match the database, the user must contact Customer Support.
  - b. If information entered matches the database, the Step 2 Change Password page is displayed (similar to Exhibit 10).
- 3. Type in the new password in accordance with the requirements:
  - a. In the New Password field
  - b. In the Confirm Password field

- 4. Select **Submit**. If the new password meets SSO application standards, the Edit Profile page for the user ID is displayed (similar to <u>Exhibit 11</u>).
- 5. Scroll down in the Edit Profile page to validate information. Ensure correctness of (or complete) all mandatory (red) fields.

**Note:** If e-mail address and phone numbers (or other profile data) have changed, make those changes now.

- 6. Select Save. The Success page for the profile change is displayed (similar to Exhibit 13).
- 7. Select **Continue**. The SSO Login page is displayed to allow the user to log in using the new password.

# SSO Logoff

**Warning:** Never "X" out of an SSO application without signing out first. This can "hang" a user ID and prevent logging back in. One exception: when using multiple windows/applications (see <u>Closing Multiple Applications</u> on page 35).

# From an Application or SSO Page

To log off of SSO from an application:

- 1. Select the **Sign Out** link at the top of the application page. The Railinc SSO login page is displayed (similar to <u>Exhibit 2</u>).
- 2. As desired, close the browser window ("X", File>Exit, or Alt+F4).

### **Changing Password**

Use the Change Password function to change passwords that have become compromised, are temporary, or when the password has expired.

- 1. Log on to SSO as described in <u>SSO Login</u> on page 4. The Launch Pad is displayed (<u>Exhibit</u> <u>5</u>).
- 2. Do one of the following:
  - a. Select Change Password in the User Services portlet, or
  - b. Select the User Services link. The User Services page is displayed (<u>Exhibit 7</u>). Select Change Password.

The Change Password page is displayed (Exhibit 19).

Exhibit 19. Change Password

| User Services > Change                                                                                                    | Password                                                                                                    |                                                               |                                                         |
|----------------------------------------------------------------------------------------------------|----------------------------------------------------------------------------------------------------|---------------------------------------------------------------|---------------------------------------------------------|
| User Id<br>Employer<br>Next Password Expiration<br>Member Since                                                                                 | NUEVOGAL Eve Usergal<br>AARE - RAILINC CORPORATION - TEST<br>10-03-2010<br>04-06-2010                                            | User Status<br>Last Sign-in<br>Next Revalidation<br>User Type | Active<br>09-02-2010 12:19:00<br>04-06-2011<br>Web User |
| Please enter the following req                                                                                                    | uested information to change password. Red field n                                                                               | ames represent mandatory                                      | r fields.                                               |
| Must be between 6 and                                                                                                    | 12 characters long.                                                                                                    |                                                               |                                                         |
| Must contain at least on     Must contain at least on     Your password cannot b     Your password cannot c     You cannot reuse any of         | e number.<br>e uppercase character.<br>se your user id.<br>contain your first or last name.<br>'your last 3 passwords.           |                                                               |                                                         |
| Must contain at least on     Must contain at least on     Your password cannot t     Your password cannot c     You cannot reuse any of User Id | e number.<br>e uppercase character.<br>e your user id.<br>contain your first or last name.<br>your last 3 passwords.<br>NUEVOGAL |                                                               |                                                         |

3. Type old password in the Old Password field.

**Note:** If changing a temporary password, this field does not appear. Continue with the next step.

- 4. Tab and type the new password (following the Password Requirement shown on the page).
- 5. Tab and retype the new password.

Note: Copying and pasting of the password is not allowed.

- 6. Select **Submit**.
  - a. If the typed passwords do not match, or do not adhere to the requirements, error messages are displayed and the passwords must be retyped or a compliant password pair resubmitted.
  - b. If the passwords match and are compliant, the Success page for password change is displayed (not shown).
- 7. Select Continue to return to the User Services page (Exhibit 7). A confirming e-mail is sent.

## **Register a New User**

Before a user can access applications through SSO, the user must be registered to use SSO.

**Note:** Administrators can preregister new employees to use SSO by using the Administrative functions, which are documented in the SSO Administrator User Guide.

To register as a new user:

- 1. Open browser.
- 2. Type the Railinc portal URL in the address field:

http://www.railinc.com

and press Enter. The Railinc portal Welcome page is displayed (Exhibit 1).

3. In the Account Access Panel (Exhibit 2), select the **Register Here** link. The Before You Register... page is displayed (Exhibit 20).

#### Exhibit 20. Before You Register...

| RAILINC                                   | User Services                                                        | Contact Us     |
|-------------------------------------------|----------------------------------------------------------------------|----------------|
| Before You Register                       |                                                                      |                |
| If you have already registered with the   | system to access one or more applications, then you do not have to r | egister again. |
| If you want to request additional applic  | cations, you may do so after <u>signing in</u> .                     |                |
| Otherwise, if this is your first time see | eking access, you may continue.                                      |                |
|                                           |                                                                      |                |
|                                           | Continue Cancel                                                      |                |
|                                           |                                                                      |                |

**Note:** If already registered, select **Cancel** to return to the Single Sign On login page. Similar to <u>Exhibit 1</u>.

4. Select **Continue**. The Terms of Service page is displayed (<u>Exhibit 21</u>).

#### Exhibit 21. Terms of Service

| RAILIN                                                                                                    | C User Services                                                                                                    | Contact Us                                                            |
|----------------------------------------------------------------------------------------------------|----------------------------------------------------------------------------------------------------|-----------------------------------------------------------------------|
| + Step 1                                                                                                    | Agree to the Terms of Service                                                                                                    |                                                                       |
| Step 2                                                                                                    | Complete contact information                                                                                                    |                                                                       |
| Step 3                                                                                                    | Request access to applications (optional)                                                                                                    |                                                                       |
| Be sure to read the Terms of a<br>affiliated Railinc web sites (the<br>time to time. By continuing to u<br>Terms of Service. If you have<br>These terms were last update<br>General Terms and Conditions<br>In consideration of use of the<br>as prompted by any Railinc re<br>complete. If any information pr<br>your account and refuse any<br>of or access to the Service (o<br>content on the Service).<br>You acknowledge and agree to<br>associated with such access<br>including a computer and mod<br>By using the Railinc.com web<br>content contained therein, you<br>WITHOUT WARRANTY OF AN<br>INFORMATION, DATA, SERVIC<br>THE SERVICE. SPECIFICALLY,<br>WARRANTIES CONCERNING T | Service below as they cover the terms and conditions that apply to your use of this website<br>"Service," "Website," or "Site"). Railinc Corp. ("Railinc") may change the Terms of Service<br>use the Service following such modifications, you agree to be bound by such modifications:<br>questions or wish to report a violation of these Terms of Service, please contact info@rail<br>d on August 26, 2004.<br>Service, you agree to: (a) provide true, accurate, current and complete information about y<br>gistration form, and (b) to maintain and update this information to keep it true, accurate, current<br>rovided by you is untrue, inaccurate, not current or incomplete, Railinc has the right to termin<br>and all current or future use of the Service. You agree not to resell or transfer the Service<br>or any portion thereof, including the unauthorized reselling or transferring of access to restr<br>that you must: (a) provide for your own access to the World Wide Web and pay any service<br>agree that use of the Service is entirely at your own risk. THE SERVICE IS PROVIDED "AS<br>IY KIND, ETHER EXPRESS OR IMPLIED, INCLUDING WITHOUT LIMITATION, ANY WARRANTY<br>CES, UNINTERRUPTED ACCESS, OR PRODUCTS PROVIDED THROUGH OR IN CONNECTION N<br>, RALINC DISCLAIMS ANY AND ALL WARRANTIES, INCLUDING, BUT NOT LIMITED TO: (1) /<br>THE AVAILABILITY, ACCURACY, USEFULNESS, OR CONTENT OF INFORMATION, PRODUCT<br><b>Accept</b> Decline | e fees<br>de Web,<br>are, and<br>IS,"<br>/ FOR<br>WITH<br>MYY<br>S OR |

5. Read the terms in the scrollable text box and select **Accept**. The Complete User Profile page is displayed (<u>Exhibit 22</u>).

**Warning:** If the terms are not accepted and **Decline** is chosen, the new user process terminates.

|  | Exhibit 22. | Complete | User | Profile | (top | ) |
|--|-------------|----------|------|---------|------|---|
|--|-------------|----------|------|---------|------|---|

| <b>Ø</b> 🔨              | Step 1                                                                                                    | Agree to the Terms of Service                                                                                                    |    |
|-------------------------|----------------------------------------------------------------------------------------------------|----------------------------------------------------------------------------------------------------|----|
| •                       | Step 2                                                                                                    | Complete contact information                                                                                                    |    |
| •                       | Step 3                                                                                                    | Request access to applications (optional)                                                                                                    |    |
| Com                     | plete User Prot                                                                                                    | file User Background tab                                                                                                    |    |
| Co                      | ontact Info Use                                                                                                    | r Background                                                                                                    |    |
| Red fi                  | Must be capitaliz<br>Must be between<br>Can contain any<br>Can contain hype<br>eld names represe<br>RTANT NOTE: All n | ed.       • Must be between 6 and 12 characters long.         n 6 and 8 characters long.       • Must contain at least one number.         alphanumeric characters.       • Must contain at least one uppercase character.         ens (-) and underscores (_).       • Your password cannot be your user id.         Your password cannot contain your first or last name.       • You cannot reuse any of your last 3 passwords.         ent mandatory fields.       • wust remember to capitalize your User ID. |    |
| User                    | ld                                                                                                    | Check to see if this User ID is available                                                                                                    |    |
| Pass<br>Confi           | word<br>rm Password                                                                                                   | Confirm Password must exactly match the Password.                                                                                                    |    |
| You n<br>you a<br>Perse | nust choose a sec<br>nswer it exactly as<br>onal Question                                                             | urity question and answer. If you forget your password, the system will ask you your security question and require tha<br>you type it in below.<br>Select a Personal Question 💌                                                                                                    | at |
| Derse                   | onal Answer                                                                                                    |                                                                                                    |    |

6. Type in the desired user ID in the User ID field. Select **Check** to determine whether the ID is available. See <u>Exhibit 23</u>.

| Exhibit 23. | Complete   | User Profile | (after ID Check) |
|-------------|------------|--------------|------------------|
|             | 0011101010 | 00011101110  |                  |

| 27   | BAILII                                                | User Servi                                                                                                | Ces                                                                                                    |
|------|-------------------------------------------------------|----------------------------------------------------------------------------------------------------|----------------------------------------------------------------------------------------------------|
| 0    | Step 1                                                | Agree to the Terms of Service                                                                             |                                                                                                    |
| •    | Step 2                                                | Complete contact information                                                                              |                                                                                                    |
| •    | Step 3                                                | Request access to applications (optio                                                                     | nal)                                                                                                    |
| Com  | plete User Pro                                        | file                                                                                                    |                                                                                                    |
| •    | The user id 'NUE                                      | VOGAL' is available!                                                                                      | Jser ID Available message                                                                                                    |
| Co   | ontact Info Use                                       | er Background                                                                                             |                                                                                                    |
|      | Must be between<br>Can contain any<br>Can contain hyp | alphanumeric characters long.<br>alphanumeric characters.<br>ens (-) and underscores (_).<br>Check button | <ul> <li>Must be between 6 and 12 characters forg.</li> <li>Must contain at least one number.</li> <li>Must contain at least one uppercase character.</li> <li>Your password cannot be your user id.</li> <li>Your password cannot contain your first or last name.</li> <li>You cannot reuse any of your last 3 passwords.</li> </ul> |
| IMPO | RTANT NOTE: All r                                     | ent mandatory fields.<br>1ew User IDs must be capitalized. While                                          | signing in you must remember to capitalize your User ID.                                                                                                    |
| User | ld                                                    | NUEVOGAL                                                                                                  | <b>Check</b> to see if this User ID is available                                                                                                    |
| Pass | word                                                  |                                                                                                    | Confirm Password must exactly match the Password.                                                                                                    |

**Note:** If the user ID is not available, choose another user ID to check for availability.

7. When an acceptable ID is available, complete the remainder of the profile (<u>Exhibit 22</u> and <u>Exhibit 24</u>) in accordance with screen instructions. *All mandatory fields must be completed*.

The User Profile is used to identify the user, and to provide information that can be used to validate a user when the user has forgotten either a password or user ID. The User Background tab contains information about user's company responsibilities. When the user's profile information changes (for example, when a phone number or e-mail address changes), the profile must be edited. Refer to Edit Profile on page 37.

| First Name<br>Last Name    |                                                                                                 |
|----------------------------|-------------------------------------------------------------------------------------------------|
| Business Title<br>Address1 |                                                                                                 |
| Address2                   |                                                                                                 |
| City                       | State/Province Select One State/Province 💙                                                      |
| Zip/Postal Code            | Country Select One Country 💌                                                                    |
| Tolophono                  | Inti Area<br>Code Code Number Ext.                                                              |
| Fax                        | or Canada Example: 919 6515000                                                                  |
| Email Address              | Please ensure the accuracy of your email address.<br>Example: yourname@company.com              |
| Primary Employer           | (No employer chosen) Enter search criteria. Can be part of a company name or company ID. Search |
|                            | Select Company Cancel                                                                           |
|                            | Continue Cancel                                                                                 |

Exhibit 24. Complete User Profile (bottom)

a. Personal Questions include the following choices:

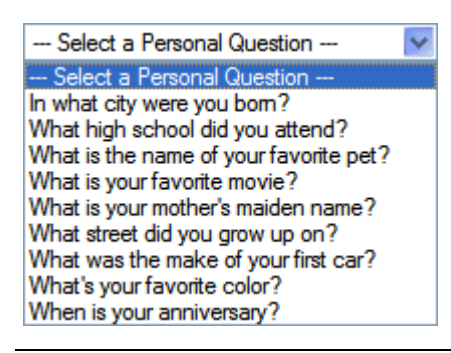

**Note:** The Answer is not case-sensitive. User should select something personally memorable. Using all uppercase or lowercase is recommended.

b. Select Primary Employer using a search (Exhibit 25).

Exhibit 25. Primary Employer (with search results and choice)

| Primary Employer | (No employer chosen)                                                                                                    |
|------------------|----------------------------------------------------------------------------------------------------|
| Search string    | Enter search criteria. Can be part of a company name or company ID.          Railinc       Is your company not listed?         A000 RAILINC RUNNING REPAIR MARK       AARE RAILINC CORPORATION - TEST         MFX RAILINC UMLER GROUP       RAIL RAILINC CORPORATION         Selected choice from results       from results |
|                  | Select Company Cancel                                                                                                    |

- c. Select radio button beside choice and select **Select Company**. The Search panel closes and the choice shows in the field.
- 8. Review the completed profile (Exhibit 26).

| User Id                                              | NUEVOGAL                                                                      |                                       | Check to       | see if this Us            | ser ID is available                    |
|------------------------------------------------------|-------------------------------------------------------------------------------|---------------------------------------|----------------|---------------------------|----------------------------------------|
| Password                                             | ••••                                                                          |                                       | 0              |                           | and the models the Decomposit          |
| Confirm Password                                     | •••••                                                                         |                                       | Coniim Pas     | sword must                | exactly match the Password.            |
| You must choose a secu<br>you answer it exactly as y | urity question and answer. If you<br>you type it in below.                    | forget your passw                     | ord, the syste | em will ask yo            | u your security question and require   |
| Personal Question                                    | What is your favorite movie?                                                  | *                                     |                |                           |                                        |
| Personal Answer                                      | Avatar                                                                        |                                       |                |                           |                                        |
| First Name                                           | Eve                                                                           |                                       |                |                           |                                        |
| Last Name                                            | Usergal                                                                       |                                       |                |                           |                                        |
| Business Title                                       | Tech Writer                                                                   |                                       |                |                           |                                        |
| Address1                                             | 7001 Weston Pkwy                                                              |                                       |                |                           |                                        |
| Address2                                             | Suite 200                                                                     |                                       |                |                           |                                        |
| City                                                 | Cary                                                                          | St                                    | ate/Province   | •                         | North Carolina 💌                       |
| Zip/Postal Code                                      | 27513                                                                         | Co                                    | ountry         |                           | United States                          |
|                                                      | Inti Area                                                                     |                                       | 5.1            |                           |                                        |
| Telephone                                            | Code Code [919 65:                                                            | 5000                                  | Ext.           | Internationa<br>or Canada | al Code is not required for users in l |
| Fax                                                  |                                                                               |                                       |                | Example: 9                | 19 6515000                             |
| Email Address                                        | eve.usergal@railinc.cor<br>Please ensure the accurat<br>Example: yourname@com | n<br>:y of your email add<br>pany.com | Iress.         |                           |                                        |
| Primary Employer                                     | AARE - RAILINC CORPORAT<br>Choose Company                                     | ION - TEST                            |                |                           |                                        |
|                                                      |                                                                               |                                       |                |                           |                                        |

Exhibit 26. Complete User Profile (completed)

8. (Optional, but recommended) Select the **User Background** tab (<u>Exhibit 22</u>) to provide optional user profile information (<u>Exhibit 27</u>).

|           | AILII                | User Services                                    | Contac                       |
|-----------|----------------------|--------------------------------------------------|------------------------------|
| 0         | Step 1               | Agree to the Terms of Service                    |                              |
| •         | Step 2               | Complete contact information                     |                              |
| •         | Step 3               | Request access to applications (optional)        |                              |
| Comp      | lete User Pro        | file                                             |                              |
| Cor       | ntact Info Use       | r Background                                     |                              |
| What is   | s your role in the s | hinment process?                                 |                              |
| Sh        | ipper                |                                                  |                              |
| Co        | nsignee              |                                                  | Shipper (Domestic)           |
| Bro       | oker                 |                                                  | Consignee (Domestic)         |
| E Fo      | rwarder              |                                                  | 3rd Party                    |
| 🗌 Ca      | rrier                |                                                  | Equipment Owner              |
| What ty   | pes of products of   | lo you ship?                                     |                              |
| Co        | nsumer Goods         |                                                  | Chemicals                    |
| 🗌 Gra     | ain or Grain Prod    | ucts                                             | Petroleum Products           |
| 🗌 Auf     | tomotive             |                                                  | Lumber, Pulp or Paper        |
|           | es, Minerals, Meta   | als                                              | Coal, Sulphur, or Fertilizer |
| Ov        | erseas Containei     | s                                                |                              |
| No     No | , I would NOT like   | to be notified of new website features and news. |                              |
|           | s. Lwould like to k  | e notified of new website features and news.     |                              |

Exhibit 27. Complete User Profile (User Background tab)

Select all applicable boxes for the two categories and choose an option to be notified of new website features and news (the default is NO). Select the **Contact Info** tab to return to the required profile, if desired. Otherwise continue with the next Step.

9. If the profile is satisfactory, select **Continue** (on either tab). The Confirmation Email Sent page is displayed (<u>Exhibit 28</u>). The profile has been created.

Exhibit 28. Confirmation Email Sent

| <b>2</b> R         | AILING                                        | C User Services                                                                                                    | ntact Us |
|--------------------|-----------------------------------------------|----------------------------------------------------------------------------------------------------|----------|
| 0                  | Step 1                                        | Agree to the Terms of Service                                                                                                    |          |
| Ø,                 | Step 2                                        | Complete contact information                                                                                                    |          |
|                    | Step 3                                        | Request access to applications (optional)                                                                                         |          |
| Confirm            | mation Email Sen                              | step 2 done                                                                                                    |          |
| The syst<br>• e    | em has generated a<br>ve.usergal@railinc.     | profile confirmation email that has been sent to:<br>.com                                                                         |          |
| When ye            | ou receive the confir                         | mation email, please verify the profile details.                                                                                  |          |
| You mus<br>Now tha | st click the embedd<br>t your profile has be  | ed link in the email within 14 days. If you do not verify receipt of the email, the account will be lock<br>een created, you may: | ed.      |
| • C<br>• S         | continue to Step 3 an<br>top here. (You may r | Id request access to applications, or request access to applications at a later time.)                                            |          |
|                    |                                               | Continue To Step 3 Stop Here                                                                                                    |          |

Choose from the following options:

- Continue to Step 3—Opens the Request Application Access page (Exhibit 31).
- Stop Here—Opens the SSO Login panel to do an immediate login. Similar to <u>Exhibit 2</u>. Since no e-mail confirmation has been done, the Email Confirmation Reminder page is displayed (<u>Exhibit 3</u>). Select **I'll Confirm Later** to continue working.
- (Recommended) Continue with Step <u>10</u>.
- 10. Go to E-Mail application to confirm the new ID:
  - a. Open the new Registration e-mail (Exhibit 29).

#### Exhibit 29. Registration E-Mail

| From:                                 | ⊙ sso Sent: Tue 4/6/2010 9:05                                                                                | AM |
|---------------------------------------|----------------------------------------------------------------------------------------------------|----|
| To:                                   | 🕜 Usergal, Eve                                                                                               |    |
| Cc                                    |                                                                                                    |    |
| Subject:                              | **SSO Pre-production** Railinc: Registration At 04-06-2010 09:04:36                                          |    |
| Hello Eve                             | Usergal,                                                                                                    |    |
| This is to                            | confirm that you have successfully completed your registration for Railinc Single Sign On.                   |    |
| User Id: 1<br>Title: Te               | NUEVOGAL                                                                                                    |    |
| Company:<br>Email: <u>e</u><br>Phone: | AARE - RAILINC CORPORATION - TEST<br>ve.usergal@railinc.com<br>1.919.6515000                                 |    |
| Please rev                            | view your other personal information that you provided at/the time of registration.                          | =  |
| Please clip<br>from toda              | ck on the link below to confirm. Your account will be LOCKED if you do not click this link within 14 days y. |    |
| http://www                            | vtst.railinc.com/sso/confirmEmail.do?userId=NUEVOGAL&confirmPin=827435156                                    |    |
| Your conf                             | irmation pin is: 827435156 Confirmation link                                                                 |    |
| If you beli<br>csc@railir             | ieve that this email was sent to you in error, please contact Railinc Customer Support Center at<br>ac.com   |    |
| Thank you<br>Railinc Sir              | u,<br>ngle Sign-On System                                                                                    |    |
| http://www                            | v.railinc.com                                                                                                | -  |

b. Select the confirmation link to confirm the registration. The Email Confirmation page is displayed (<u>Exhibit 30</u>).

Exhibit 30. Email Confirmation

| RAILINC                                    | User Services                                                           | Contact Us |
|--------------------------------------------|-------------------------------------------------------------------------|------------|
| User Services > Email Confirmatio          | n                                                                       |            |
| Thank you for completing your profile upda | ate. Please <u>click here</u> to login and access Railinc Single Sign O | n.         |

- c. As desired, select the click here link to open the SSO Login page (similar to Exhibit 2).
- 11. After logging on, request access to applications as described in <u>Requesting Application</u> <u>Access</u> on page 27.

# **Requesting Application Access**

After SSO registration is complete, the user can request access to the applications and sites needed to do work.

To request application access:

- 1. Log on to SSO as described in <u>SSO Login</u> on page 4. The Launch Pad is displayed (<u>Exhibit</u> <u>5</u>).
- 2. Do one of the following:
  - a. Select View/Request Permissions in the User Services portlet, or
  - b. Select the User Services link. The User Services page is displayed (<u>Exhibit 7</u>). Select View/Request Permissions.

The Request Application Access page is displayed (Exhibit 31).

Exhibit 31. Request Application Access (top and bottom)

| User S                                | Services > Request                    | Application Access                                                                    |         |                                                               |                                                         |
|---------------------------------------|---------------------------------------|---------------------------------------------------------------------------------------|---------|---------------------------------------------------------------|---------------------------------------------------------|
| User Id<br>Employ<br>Next Pa<br>Membe | ver<br>assword Expiration<br>er Since | NUEVOGAL Eve Usergal<br>AARE - RAILINC CORPORATION - TEST<br>10-03-2010<br>04-06-2010 |         | User Status<br>Last Sign-in<br>Next Revalidation<br>User Type | Active<br>04-06-2010 10:55:00<br>04-06-2011<br>Web User |
| User Pe                               | ermissions                            |                                                                                       |         | Effective                                                     | Dates                                                   |
| 0                                     | 10th IRF                              |                                                                                       | Request | 1                                                             |                                                         |
|                                       | no permission grai                    | nted                                                                                  |         |                                                               |                                                         |
| 2                                     | AAR Embargo/OPS                       | SL Permit System                                                                      | Request |                                                               |                                                         |
|                                       | no permission gra                     | nted                                                                                  |         |                                                               |                                                         |
| 0                                     | CHDX                                  |                                                                                       | Request | 1                                                             |                                                         |
|                                       | no permission grai                    | nted                                                                                  |         |                                                               |                                                         |
| 2                                     | CIF                                   |                                                                                       | Request | 1                                                             |                                                         |
|                                       | no permission gra                     | nted                                                                                  |         | -                                                             |                                                         |
|                                       |                                       | :                                                                                     |         |                                                               |                                                         |
| 0                                     | SCO90                                 |                                                                                       | Request |                                                               |                                                         |
|                                       | no permission gra                     | nted                                                                                  |         |                                                               |                                                         |
| 0                                     | TRAIN76/80                            |                                                                                       | Request |                                                               |                                                         |
|                                       | no permission gra                     | nted                                                                                  |         |                                                               |                                                         |
| 0                                     | Tank Car Equalizat                    | tion                                                                                  | Request |                                                               |                                                         |
|                                       | no permission gra                     | nted                                                                                  |         |                                                               |                                                         |
| 0                                     | Umler Release                         |                                                                                       | Request |                                                               |                                                         |
|                                       | no permission gra                     | nted                                                                                  |         | _                                                             |                                                         |
| 0                                     | Unified Equipment                     | Viewer                                                                                | Request |                                                               |                                                         |
|                                       | no permission gra                     | nted                                                                                  |         |                                                               |                                                         |

3. Scroll to the desired application and select its **Request** button. The <Application Name> Request Permission page is displayed (Exhibit 32).

Exhibit 32. Request Permission (for Umler Release-pre-submit)

| RAILI                    | Signed in as NUEVOGAL Sign Out Launch Pad User Services Conta                                                                                                    |
|--------------------------|----------------------------------------------------------------------------------------------------|
| Select a Role for this a | pplication.                                                                                                    |
| Select Role              | Access for Query: (company required):<br>Generic Access to the Umler System. Please Note: Users assigned SSO permission to the Umler system<br>are charged \$50 per user per month (This Web User fee is not applicable to equipment owners). |
| Company Id               | RAIL Search                                                                                                    |
| Enter Comment            | For documentation/testing purposes                                                                                                    |
|                          | Submit Done                                                                                                    |

- 4. Complete the mandatory fields:
  - a. There can be multiple roles to select. These differ by application.
  - b. Select the Company ID (similar to Exhibit 25).
  - c. (Optional) Type a comment–generally to clarify need for approval purposes.
- 5. Select **Submit**. The Confirm Permission Request page is displayed to confirm the request (Exhibit 33).

Exhibit 33. Confirm Request for Umler Release (post-submit)

| <br>RAILINC                                                                   | User Services                                        | signed in as NUEVOGAL     | Sign Out   Launch Pad   User Services   Con | tact Us |
|-------------------------------------------------------------------------------|------------------------------------------------------|---------------------------|---------------------------------------------|---------|
| User Services > Request Applic                                                | ation Access > Confirm Perr                          | nission Request           |                                             |         |
|                                                                               | Umler Re                                             | elease                    |                                             |         |
| You have chosen to request following pe<br>• Access for Query                 | rmission(s).<br>RAIL - RAILINC CO                    | ORPORATION                |                                             |         |
| By requesting access to an applicatio<br>Administrator for whom you have requ | n(s), your personal information wil<br>ested access. | I be shared with the Con  | npany Administrator or Application          |         |
| If you do not wish for this information t                                     | o be sent, please cancel this ope                    | ration. Otherwise, please | e click on Continue to submit the request   |         |
|                                                                               | Continue                                             | Cancel                    |                                             |         |

6. If the access was requested in error or is incorrect (role), select **Cancel**. If the request is satisfactory, select **Continue**. The Request Permission page is redisplayed again to indicate the requests have been sent to the application administrator (Exhibit 34).

Exhibit 34. Request for Umler Release (confirm submission)

| <br>RAILINC                                                                        | User Services                                                      | signed in as NUEVOGAL                    | Sign Out   Launch Pad | User Services Contact Us |
|------------------------------------------------------------------------------------|--------------------------------------------------------------------|------------------------------------------|-----------------------|--------------------------|
| User Services > Request Applica                                                    | tion Access > Request Pe                                           | rmission                                 |                       |                          |
|                                                                                    | Umler R                                                            | elease                                   |                       |                          |
| You have chosen to request following perr<br>• Access for Query                    | nission(s).<br>RAIL - RAILINC C                                    | ORPORATION                               |                       |                          |
| An email has been sent to you for each<br>It may take up to 2 business days for th | request which includes the refe<br>e Administrator to respond to t | erence number assigned<br>he request(s). | to that request.      |                          |
| If you have questions, please contact <u>c</u>                                     | sc@railinc.com.                                                    |                                          |                       |                          |
|                                                                                    | Designed Additional Des                                            | -initian Draw                            | 1                     |                          |
|                                                                                    | Request Additional Per                                             | missions Done                            |                       |                          |

When the request has been submitted, an e-mail is sent to the user (Exhibit 35). If other applications are needed, select **Request Additional Permissions**. The Request Application Access page is redisplayed (Exhibit 31). Otherwise, select **Done** to return to the User Services page (Exhibit 7).

### **Access Request E-Mails**

#### Exhibit 35. Access Request Acknowledge E-Mail

| From:                    | ⊙ sso                                                                                        | Sent:   | Tue 4/6/2010 11:0 | 07 AM |
|--------------------------|----------------------------------------------------------------------------------------------|---------|-------------------|-------|
| To:                      | 🦲 Usergal, Eve                                                                               |         |                   |       |
| Cc                       |                                                                                              |         |                   |       |
| Subject:                 | **SSO Pre-production** Railinc: Access Request At 04-06-2010 11:07:28                        |         |                   | _     |
| Hello Eve                | Usergal,                                                                                     |         |                   | Â     |
| This emai                | I confirms that you submitted the following application access request(s).                   |         |                   |       |
| Referenc<br>Applicatio   | e Number: 3120<br>n: Umler Release                                                           |         |                   |       |
| Permissio<br>Company     | n: Access for Query<br>: RAIL - RAILINC CORPORATION                                          |         |                   |       |
|                          |                                                                                              |         |                   |       |
| Please no                | te: It may take up to 2 business days for the company administrator to respond               | to the  | request.          |       |
| If you did<br>csc@railir | not submit this request, or if you have any questions, please contact the Applica<br>ic.com. | ation A | dministrator at   | =     |
| This is an               | automated email. Please do not reply.                                                        |         |                   |       |
| Thank Yo<br>Railing Sir  | u,<br>ade Sian-On System                                                                     |         |                   |       |
| r tailine oil            |                                                                                              |         |                   |       |
| http://www               | v.railinc.com                                                                                |         |                   |       |
|                          |                                                                                              |         |                   | •     |

While waiting for a response, the user can check the status of the request as described in <u>Check</u> <u>Status of Permission Requests</u> on page 31.

When the Administrator has processed the request, the system is updated and an approval or rejection e-mail notification is sent to the user (Exhibit 36 and Exhibit 37).

Exhibit 36. Access Approval E-Mail

| From:                                                         | ⊖ sso                                                                                                    | Sent:          | Wed 4/7/2010 9:40 | АМ |
|---------------------------------------------------------------|----------------------------------------------------------------------------------------------------|----------------|-------------------|----|
| To:                                                           | 💌 Usergal, Eve                                                                                                    |                |                   |    |
| Cc                                                            |                                                                                                    |                |                   |    |
| Subject:                                                      | **SSO Pre-production** Railinc: Access Request Approval At04-07-2010 09:40:22                                      |                |                   |    |
| Hello Eve                                                     | e Usergal,                                                                                                    |                |                   |    |
| The follo<br>approved                                         | wing request(s) has been approved. You may now sign in to the applicat<br>I access.                                | ion to         | use your          |    |
| Reference<br>Application<br>Permission<br>Company<br>Reason/C | e Number: 3120<br>on: Umler Release<br>on: Access for Query<br>r: RAIL - RAILINC CORPORATION<br>Comments:          |                |                   |    |
| If you hav<br>Railinc C                                       | ve any questions/concerns, please contact -<br>ustomer Service Center by phone at 1-877-RAILINC (1-877-724-5462) ( | or <u>csc(</u> | @railinc.com      |    |
| This is an                                                    | automated email. Please do not reply.                                                                              |                |                   |    |
| Thank Yo<br>Railinc Si                                        | ou,<br>ngle Sign-On System                                                                                         |                |                   |    |
| <u>11110.//ww</u>                                             |                                                                                                    |                |                   | •  |

Exhibit 37. Access Rejection E-Mail

| From:<br>To:                                                | ⊙ sso<br>⊛ Userguy, Adam                                                                                           | Sent:       | Tue 4/6/2010 1:15 PM |
|-------------------------------------------------------------|----------------------------------------------------------------------------------------------------|-------------|----------------------|
| Co                                                          |                                                                                                    |             |                      |
| Subject:                                                    | **SSO Pre-production** Railinc: Access Request Rejection At04-06-2010 13:14:41                                     |             | -                    |
| Hello Ada                                                   | m Userguy,                                                                                                    |             | Â                    |
| The follow                                                  | ving request(s) has been rejected.                                                                                 |             |                      |
| Reference<br>Applicatio<br>Permissio<br>Company<br>Reason/C | e Number: 3136<br>n: RCH<br>n: RCH General Web Access<br>: RAIL - RAILINC CORPORATION<br>comments:                 |             | =                    |
| If you hav<br>Railinc Cu                                    | e any questions/concerns, please contact -<br>istomer Service Center by phone at 1-877-RAILINC (1-877-724-5462) or | <u>csc@</u> | prailinc.com         |
| This is an                                                  | automated email. Please do not reply.                                                                              |             |                      |
| Thank Yo<br>Railinc Si                                      | u,<br>ngle Sign-On System                                                                                          |             |                      |
| http://www                                                  | v.railinc.com                                                                                                    |             | Ţ                    |

When access is approved, the user can access the application using SSO and selecting the application link that has been added to the left side of the Launch Pad (<u>Exhibit 5</u>).

### **Check Status of Permission Requests**

A user can check the status of permission requests. Valid statuses include:

- Requested
- Approved
- Pending
- Cancelled
- Rejected
- Log on to SSO as described in <u>SSO Login</u> on page 4. The Launch Pad is displayed (<u>Exhibit</u> <u>5</u>).
- 2. Do one of the following:
  - a. Select Check Status of Permission Requests in the User Services portlet, or
  - b. Select the User Services link. The User Services page is displayed (<u>Exhibit 7</u>). Select Check Status of Permission Requests.

The Permission Request Status page is displayed (Exhibit 38).

#### Exhibit 38. Permission Request Status (Requested)

| RAI                      | LINC              | User Services                                  | signed in as AATEST01                  | Sign Out Launch Pad      | User Services Contact Us |
|--------------------------|-------------------|------------------------------------------------|----------------------------------------|--------------------------|--------------------------|
| User Servic              | es > Permission R | lequest Status                                 |                                        |                          |                          |
| Application              | Umler Release     |                                                |                                        |                          | Total Items: 1           |
| Application<br>Reference | Request Date      | Permission<br>Company                          | <u>Action By</u><br><u>Action Date</u> | <u>Status</u><br>Comment |                          |
| Umler Release<br>3127    | 04-06-2010        | Access for Query<br>RAIL - RAILINC CORPORATION |                                        | Requested<br>Cancel Requ | est                      |
|                          |                   | Done                                           |                                        |                          |                          |

Only one application (Umler Release) is included in the request status in <u>Exhibit 38</u>. If more than one application's request is included, a pull-down to select the application is provided (<u>Exhibit 39</u>).

#### Exhibit 39. Permission Request Status (with multiple applications pull-down)

| Reference   |                      |                       |                          |                          |
|-------------|----------------------|-----------------------|--------------------------|--------------------------|
| Application | Request Date         | Permission<br>Company | Action By<br>Action Date | <u>Status</u><br>Comment |
| Select Appl | ication Car Repair I | Billing 🔽             |                          | Total Items              |
| User Servio | es > Permission      | Request Status        |                          |                          |
|             |                      | User Services         |                          |                          |

When a request has been rejected, the status appears as shown in Exhibit 40.

Exhibit 40. Permission Request Status (rejected)

| RA                       | ILINC              | User Services                                        | signed in as NUEVOGUY | Sign Out                 | Launch Pad | User Services            | Contact Us |
|--------------------------|--------------------|------------------------------------------------------|-----------------------|--------------------------|------------|--------------------------|------------|
| User Servi               | ces > Permission R | equest Status                                        |                       |                          |            |                          |            |
| Applicatior              | RCH                |                                                      |                       |                          |            | Total It                 | ems: 1     |
| Application<br>Reference | Request Date       | Permission<br>Company                                |                       | Action By<br>Action Date |            | <u>Status</u><br>Comment |            |
| RCH<br>3136              | 04-06-2010         | RCH General Web Access<br>RAIL - RAILINC CORPORATION | w<br>0                | arren Alvis<br>4-06-2010 |            | Rejected                 |            |
|                          |                    | Done                                                 |                       |                          |            |                          |            |

# **Canceling Unapproved Requests**

With a requested status, the user can select **Cancel Request** to cancel the unapproved request. The status becomes Cancelled as shown in Exhibit 41.

Exhibit 41. Permission Request Status (Canceled)

| <b>RAI</b>                 | L <b>INC</b>              | User Services                                             | signed in as NUEVOGAL | Sign Out   Launch Pad    | User Services Contact Us |
|----------------------------|---------------------------|-----------------------------------------------------------|-----------------------|--------------------------|--------------------------|
| User Services              | > Permission Reque        | est Status                                                |                       |                          |                          |
| Select Applica             | tion Car Repair Billing 🗸 |                                                           |                       |                          | Total Items: 1           |
| Application<br>Reference   | Request Date              | Permission<br>Company                                     |                       | Action By<br>Action Date | <u>Status</u><br>Comment |
| Car Repair Billing<br>3121 | 04-06-2010                | CRB Billing Repair Card User<br>RAIL - RAILINC CORPORATIO | DN                    |                          | Cancelled                |
|                            |                           | Done                                                      | 2                     |                          |                          |

### User Guide

After logging in to SSO, the user can open a copy of the SSO and Launch Pad User Guide

without signing out and returning to the Login panel (where the 🥙 icon allows unregistered users access to the guide to assist with registration).

To open the user guide:

- Log on to SSO as described in <u>SSO Login</u> on page 4. The Launch Pad is displayed (<u>Exhibit</u> <u>5</u>).
- 2. Do one of the following:
  - a. Select User Guide in the User Services portlet, or
  - b. Select the User Services link. The User Services page is displayed (<u>Exhibit 7</u>). Select User Guide.

The SSO and Launch Pad User Guide is displayed in a new tab or new window (Exhibit 42).

#### Exhibit 42. User Guide

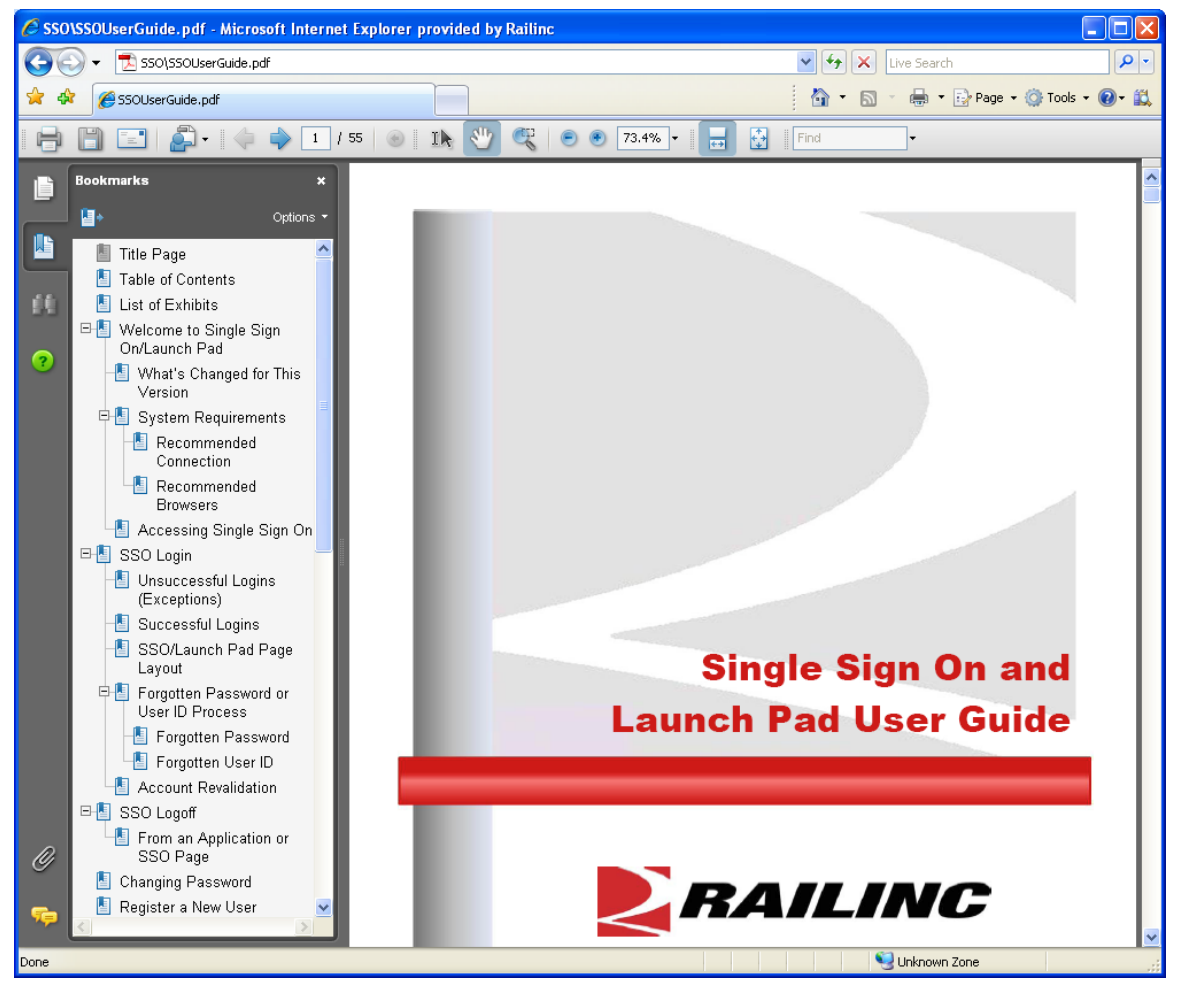

3. When finished viewing or printing the User Guide, close the extra tab or window.

# Working with Applications

# Launching a Single Application

- Log on to SSO as described in <u>SSO Login</u> on page 4. The Launch Pad is displayed (<u>Exhibit</u> <u>5</u>).
- 2. Select the desired link in the Your Application portlet on the left side. The application's welcome/home page is displayed.

**Note:** It is beyond the scope of this document to describe tasks of specific applications. Each application has a user guide and/or help that can be accessed while in the application.

# **Closing a Single Application**

When finished working with an application, select the **User Services** link to return to the User Services page (<u>Exhibit 7</u>) without logging off. Select another application or log off as appropriate.

# **Working with Multiple Applications**

Opening an application from the Launch Pad opens the application Home/Welcome page. If tasking requires obtaining input from a task from one application and using that information in another application, the user can choose to open multiple applications.

# **Opening Multiple Applications**

- Log on to SSO as described in <u>SSO Login</u> on page 4. The Launch Pad is displayed (<u>Exhibit</u> <u>5</u>).
- 2. Select the desired link in the Your Application pane on the left side. The application's welcome/home page is displayed.
- 3. On the browser menu bar, select **File>New Window**. A new window with a second instance of the first application.
- 4. In one window, select User Services. The User Services page is displayed (Exhibit 7).

**Note:** For applications offering a Launch Pad link, select the link, and then select the second application from the Your Applications portlet.

5. Select the second application from the My Applications links. The second application's Welcome/Home page is displayed.

**Note:** Toggle (**Alt+Tab**) between application browser windows to accomplishing tasking.

# **Closing Multiple Applications**

#### Close All

To close all applications simultaneously, select the **Sign Out** link in one application. The SSO Login page is displayed. It *also* logs the user out of Single Sign On for *all* applications. Then close all windows (use the **X**, or press **Alt+F4**).

**Warning:** Never "X" out of an SSO application without signing out first. This can "hang" a user ID and prevent logging back in.

### **Close One Only**

If the user is finished with one application, but still using the other, close the window of the unneeded application (use the X, or press Alt+F4). The unneeded window closes, the other remains open with an active SSO login and work can continue.

# **View Additional Applications**

When a user believes permission for an application has already been granted, but does not see the application listed in the My Applications column of the User Services page, the View Additional Applications function can be used to display the entire list of links to all SSO applications.

- 1. Log on to SSO as described in <u>SSO Login</u> on page 4. The Launch Pad is displayed (<u>Exhibit</u> <u>5</u>).
- 2. Select the User Services link. The User Services page is displayed (<u>Exhibit 7</u>). Select View Additional Applications.

The Single Sign On Applications page is displayed (Exhibit 43).

Exhibit 43. Single Sign On Applications

| RAILINC                        | User Services | signed in as AATEST01   Sign Out   Launch Pad   User Services   Contact Us |
|--------------------------------|---------------|----------------------------------------------------------------------------|
| Single Sign On Applications    |               |                                                                            |
| A - E                          | F - N         | 0 - Z                                                                      |
| 10th IRF                       | FindUs.Rail   | PUPS                                                                       |
| AAR Embargo/OPSL Permit System | Guardian      | PUPS Adapters                                                              |
| <u>CHDX</u>                    | HAZMAT        | PUPS Adapters QA                                                           |
| CIF                            | IRF Web       | PUPS QA                                                                    |
| <u>CIF61</u>                   | IRF Web 61    | RAMPED                                                                     |

- 3. Scroll to the application desired and select its link.
  - a. If the user is authorized, the application opens in the browser.
  - b. If not authorized, the Unauthorized Access Attempt page is displayed (Exhibit 44).

Exhibit 44. Unauthorized Access Attempt

| RAILINC                                                           | User Services                             | signed in as AATEST01  | Sign Out  | Launch Pad | User Services | Contact Us |
|-------------------------------------------------------------------|-------------------------------------------|------------------------|-----------|------------|---------------|------------|
| UNAUTHORIZED ACCESS ATTEI<br>Sorry, you don't have the permission | NPT<br>s to access the requested applicat | ion or function.       |           |            |               |            |
| If you think you already have the real 1-800-544-7245.            | uired permissions, please contac          | t our Customer Support | Center at |            |               |            |
| To request permissions for an application                         | ation, please click on following but      | ton.                   |           |            |               |            |
| View Pending Per                                                  | mission Requests Re                       | quest Permissions      |           |            |               |            |

Choose from the following options:

- View Pending Permission Requests—See <u>Check Status of Permission Requests</u> on page 31.
- Request Permissions—See <u>Requesting Application Access</u> on page 27.

### **Edit Profile**

The Edit Profile function is used to change personal data. This is important if the user has had a change in name, e-mail address, Employer, or telephone, etc. Because SSO uses e-mail to transmit notifications, e-mail address changes are vital. Likewise, the e-mail address and personal question and answers are used for forgotten password or user ID functions. To edit a user profile:

- 1. Log on to SSO as described in <u>SSO Login</u> on page 4. The Launch Pad is displayed (<u>Exhibit</u> <u>5</u>).
- 2. Do one of the following:
  - a. Select Edit My Profile in the User Services portlet, or
  - b. Select the User Services link. The User Services page is displayed (<u>Exhibit 7</u>). Select Edit My Profile.

The Edit Profile page is displayed (Exhibit 45 and Exhibit 46).

Exhibit 45. Edit Profile: <User ID> (top)

|                                                                                                    | User Servi                                                                                                    | ICes                     | NUEVOGAL Sign Out                                             | Launch Pad   User Services   Cor                        |
|----------------------------------------------------------------------------------------------------|----------------------------------------------------------------------------------------------------|--------------------------|---------------------------------------------------------------|---------------------------------------------------------|
| User Services > Edit                                                                                                    | Profile: NUEVOGAL                                                                                                    |                          |                                                               |                                                         |
| User Id<br>Employer<br>Next Password Expiration<br>Member Since                                                                                                    | NUEVOGAL EN<br>AARE - RAILINC CORPORAT<br>10-03-2010<br>04-06-2010                                                                                                    | ve Usergal<br>10N - TEST | User Status<br>Last Sign-in<br>Next Revalidation<br>User Type | Active<br>04-06-2010 11:44:00<br>04-06-2011<br>Web User |
| Contact Info User                                                                                                    | Background                                                                                                    |                          |                                                               |                                                         |
| Red field names represe                                                                                                    | nt mandatory fields.                                                                                                    |                          |                                                               |                                                         |
| You must choose a secu                                                                                                    | rity question and answer. If you forget yo                                                                                                    | our password the syste   | m will ask you your sec                                       | urity question and require that                         |
| You must choose a secur<br>you answer it exactly as yo<br>Personal Question<br>Personal Answer                                                                            | rity question and answer. If you forget yo<br>ou type it in below.<br>What is your favorite movie?<br>Avatar                                                                      | our password, the syste  | m will ask you your sec                                       | urity question and require that                         |
| You must choose a secu<br>you answer it exactly as y<br>Personal Question<br>Personal Answer<br>First Name                                                                | rity question and answer. If you forget yo<br>ou type it in below.<br>What is your favorite movie?<br>Avatar<br>Eve                                                               | our password, the syste  | m will ask you your sec                                       | urity question and require that                         |
| You must choose a secu<br>you answer it exactly as y<br>Personal Question<br>Personal Answer<br>First Name<br>Last Name                                                   | rity question and answer. If you forget yo<br>ou type it in below.<br>What is your favorite movie?<br>Avatar<br>Eve<br>Usergal                                                    | vur password, the syste  | m will ask you your sec                                       | urity question and require that                         |
| You must choose a secu<br>you answer it exactly as y<br>Personal Question<br>Personal Answer<br>First Name<br>Last Name<br>Business Title                                 | rity question and answer. If you forget yo<br>ou type it in below.<br>What is your favorite movie?<br>Avatar<br>Eve<br>Usergal<br>Tech Writer                                     | our password, the syste  | m will ask you your sec                                       | urity question and require that                         |
| You must choose a secu<br>you answer it exactly as y<br>Personal Question<br>Personal Answer<br>First Name<br>Last Name<br>Business Title<br>Address1                     | rity question and answer. If you forget yo<br>ou type it in below.<br>What is your favorite movie?<br>Avatar<br>Eve<br>Usergal<br>Tech Writer<br>7001 Weston Pkwy                 | our password, the syste  | m will ask you your sec                                       | urity question and require that                         |
| You must choose a secu<br>you answer it exactly as y<br>Personal Question<br>Personal Answer<br>First Name<br>Last Name<br>Business Title<br>Address1<br>Address2         | rity question and answer. If you forget yo<br>ou type it in below.<br>What is your favorite movie?<br>Avatar<br>Eve<br>Usergal<br>Tech Writer<br>7001 Weston Pkwy<br>Suite 200    | v                        | m will ask you your sec                                       | urity question and require that                         |
| You must choose a secu<br>you answer it exactly as y<br>Personal Question<br>Personal Answer<br>First Name<br>Last Name<br>Business Title<br>Address1<br>Address2<br>City | rity question and answer. If you forget you type it in below.<br>What is your favorite movie?<br>Avatar<br>Eve<br>Usergal<br>Tech Writer<br>7001 Weston Pkwy<br>Suite 200<br>Cary | v password, the syste    | m will ask you your sec                                       | urity question and require that                         |

- 3. Review all data in the mandatory fields and make changes as needed.
  - a. Refer to Step <u>7</u> on page 21.

#### Exhibit 46. Edit Profile: <User ID> (bottom)

| Telephone        | 1 919                                             | 6515000                                                    |            | International Code is not required for users in USA or Canada |
|------------------|---------------------------------------------------|------------------------------------------------------------|------------|---------------------------------------------------------------|
| Fax              |                                                   |                                                            |            | Example: 919 6515000                                          |
| Email Address    | eve.usergal@<br>Please ensure t<br>Example: yourn | railinc.com<br>he accuracy of your emai<br>ame@company.com | l address. |                                                               |
| Primary Employer | AARE - RAILINC C<br>Choose Com                    | ORPORATION - TEST                                          |            |                                                               |

- b. (optional) Select the User Background tab and make desired changes. Refer to Step <u>8</u> on page 23.
- 4. When all edits are satisfactory, select **Save**. The Success page is displayed (Exhibit 47).

Exhibit 47. Success (after Profile edit)

| RAILINC                                                       | User Services       | signed in as NUEVOGAL | Sign Out | Launch Pad | User Services | Contact Us |
|---------------------------------------------------------------|---------------------|-----------------------|----------|------------|---------------|------------|
| User Services > Success<br>The profile of NUEVOGAL has been s | successfully saved. |                       |          |            |               |            |
|                                                               | Continu             | Je                    |          |            |               |            |

**Note:** An e-mail is sent to the user confirming the profile update.

5. Select **Continue** to return to the User Services page (<u>Exhibit 7</u>).

### Using the Launch Pad

As described previously, the Launch Pad is a dashboard-like interface that allows users to access their applications, to see pertinent notifications about those applications, to subscribe/unsubscribe to maintenance and outage e-mails for those applications, and to make inquiries or report issues that automatically create "cases" in the Railinc internal customer support system (RAPID). Refer to Exhibit 5 and Exhibit 48. The following sections described the Launch Pad functions.

| our Applications                  |     | Your Not         | ifications           |                        |                      |                              |                 | •      |
|-----------------------------------|-----|------------------|----------------------|------------------------|----------------------|------------------------------|-----------------|--------|
| Imler Maintenance                 |     | Current N        | otifications Pa      | ast Notifications      | 2                    |                              |                 |        |
| Imler Release                     |     | Date             |                      | Туре                   | Subject              |                              |                 |        |
| IMLER/EMIS Training               |     | 07/23/2010       | 0000 EDT             | System Wide            | Railinc System       | n Wide Notific               | ation Testing.  |        |
| Iser Services                     | •   | Your Su          | mort Cases           |                        | <del></del>          | ·. <del></del> . <del></del> |                 |        |
| Ay Profile Management             | - 1 | Your Op          | en Cases All         | Your Cases             |                      |                              |                 |        |
| <u>Change Passwol</u>             |     | Showing 1        | of 2 results         |                        | Page 1 of 1          | 14 Firet 4                   | Provious Novt h | Lact   |
| <u>Check Status of Permission</u> |     | Case #           | Last Updat           | ed Title               |                      | Munar 4                      | Stat            | us     |
| User Guide                        |     | 2434             | 9/3/10 2:01          | PM Cha                 | nge Submit to Save   | 2                            | Acti            | ve     |
|                                   |     | 2431             | 9/2/10 1:15          | PM Retu                | Irn from Application | to                           | Acti            | ve     |
|                                   |     | Customer Suppl   | ort 1-877-RAILINC    |                        |                      |                              | Create a Ne     | w Case |
|                                   |     | Support Hours: I | Vonday - Friday, 070 | 10 - 1900 Eastern Time | ······               |                              |                 |        |
|                                   |     | Your Sut         | scriptions           |                        |                      |                              |                 |        |
|                                   |     | Applicatio       | n                    | Туре                   |                      |                              |                 |        |
|                                   |     | Umler Rele       | ase                  | Planne                 | ed Maintenance       |                              | [unsubscribe]   |        |
|                                   |     | Umler Main       | tenance              | Planne                 | ed Maintenance       |                              | [unsubscribe]   |        |
|                                   |     | UMLER/EN         | IIS Training         | Planne                 | ed Maintenance       |                              | [unsubscribe]   |        |
|                                   |     | Subscribe to     | more                 |                        |                      |                              |                 |        |

Exhibit 48. Launch Pad (with portlet labels)

**Note:** Users can return to the Launch Pad from any SSO page by selecting the Launch Pad link at the upper right.

Context (hover) help is available in many of the Launch Pad panes by pointing over a field or ? button (Exhibit 49).

| RAILIN                     | Launch Pad                                   | Signed in as NUEVOGAL   Sign Out   Launch Pad   User Services   Contact Us                                                                                                    |
|----------------------------|----------------------------------------------|----------------------------------------------------------------------------------------------------|
| Customer Suppor            | rt                                           | ♦ <u>Return to Full Page</u>                                                                                                    |
| Enter your case details he | ere then click the Submit button.            |                                                                                                    |
| Title                      |                                              | <u>;</u>                                                                                                    |
| Description                |                                              | <b>Description</b> - Text describing the issue.<br>Include as much information as needed to fully describe the issue.<br>Description should include any error messages, steps taken resulting in the issue,<br>details of a request, and examples. |
| Product                    | Analytics                                    | ?                                                                                                    |
| Impact                     | Normal                                       | ?                                                                                                    |
| Urgency                    | Normal                                       | ?                                                                                                    |
| Environment                | Production                                   | ?                                                                                                    |
| Attachment                 | Browse<br>Attachment size limited to 7.0 MB. |                                                                                                    |
|                            | Save Cancel                                  |                                                                                                    |

Exhibit 49. Launch Pad Context (hover) Help

# **Your Applications**

Your applications are shown in the portlet labeled **1** in <u>Exhibit 48</u>. To access applications:

- 1. Log on to SSO as described in <u>SSO Login</u> on page 4. The Launch Pad is displayed (<u>Exhibit</u> <u>48</u>).
- 2. Select the desired application link in the Your Applications portlet on the left side. The application opens.

## **User Services**

User Services are shown in the portlet labeled **2** in Exhibit 48. To access User Services:

- 1. Log on to SSO as described in <u>SSO Login</u> on page 4. The Launch Pad is displayed (<u>Exhibit</u> <u>48</u>).
- 2. Select the desired Profile Management task in the User Services portlet on the left side. The task page opens. These tasks are discussed in the following sections:
  - Edit Profile on page 37
  - <u>Changing Password</u> on page 17
  - <u>Requesting Application Access</u> on page 27
  - <u>Check Status of Permission Requests</u> on page 31
  - <u>User Guide</u> on page 33

# **Your Notifications**

Your notifications are shown in the portlet labeled **3** in Exhibit 48.

The Your Notification pane lists all official notifications that have been sent by Railinc regarding the user's authorized applications. The links provided allow the user to view the details of specific notifications without having to go to a mailbox and search for a specific e-mail. To view notifications:

- 1. Log on to SSO as described in <u>SSO Login</u> on page 4. The Launch Pad is displayed (<u>Exhibit</u> <u>48</u>).
- 2. Select the desired notification link in the Your Notifications portlet on the right side. The notification e-mail opens (Exhibit 50).

Exhibit 50. Notification (details)

| RAILINC                                                                          | Launch Pad                                                                     | Signed in as CSBXK01   Sign Out   Launch Pad   User Services   Contact U                                                          |
|----------------------------------------------------------------------------------|--------------------------------------------------------------------------------|----------------------------------------------------------------------------------------------------|
| Your Notifications                                                               |                                                                                | ♦ <u>Return to Full Page</u>                                                                                                    |
| Umler Maintenance F                                                              | Release                                                                        |                                                                                                    |
|                                                                                  |                                                                                |                                                                                                    |
|                                                                                  |                                                                                |                                                                                                    |
|                                                                                  | Umler Mainte                                                                   | enance Release                                                                                                    |
|                                                                                  |                                                                                |                                                                                                    |
| Event: Umler Maintenance Delegae                                                 |                                                                                |                                                                                                    |
| Date: March 31, 2010                                                             |                                                                                |                                                                                                    |
| Dear Umler Customers,                                                            |                                                                                |                                                                                                    |
| We are pleased to announce a maintena<br>09:30 EDT. During the deployment interv | ance release of the Umler Application.<br>/al, customers may experience interm | <ol> <li>This release will take place on Wednesday, March 31, 2010 between 07:00 and<br/>nittent delays in processing.</li> </ol> |
| If you have questions, please contact Ra                                         | ailinc Customer Support Center at 1-8                                          | 377-RAILINC or <u>csc@railinc.com</u> .                                                                                           |
| [Close this Notification]                                                        |                                                                                |                                                                                                    |

3. To exit the notification, select either the **Return to Full Page** or **Close this Notification** link. The Launch Pad is redisplayed (Exhibit 48).

## Your Support Cases

Your support cases are shown in the portlet labeled **4** in Exhibit 48.

The Your Support Cases portlet allows users to make inquiries or report issues that automatically create "cases" in the Railinc internal customer support system (RAPID). Besides e-mails sent to the Customer Support Center at Railinc, this is the only automated way to initiate a case in the RAPID system. Users can upload documents or screen captures to help clarify the case. Users can also view and update their cases.

# **Creating a Case**

If a user would like to make an inquiry or report an issue about a Railinc application:

- 1. Log on to SSO as described in <u>SSO Login</u> on page 4. The Launch Pad is displayed (<u>Exhibit</u> <u>48</u>).
- 2. Select **Create a New Case** in the Your Support Cases portlet on the right side. The Customer Support page is displayed (<u>Exhibit 51</u>).

#### Exhibit 51. Customer Support

| ustomer Suppor            | 't                                |   |
|---------------------------|-----------------------------------|---|
| nter your case details he | ere then click the Submit button. |   |
| Title                     |                                   | ? |
| Description               |                                   | ? |
|                           |                                   |   |
|                           |                                   |   |
|                           |                                   |   |
|                           | ×                                 |   |
| Product                   | Analytics                         | ? |
| Impact                    | Normal                            | ? |
| Urgency                   | Normal                            | ? |
| Environment               | Production                        | ? |
| Linion                    | Prove                             |   |
| Attachment                | browse                            |   |

- 3. Complete the required fields:
  - a. Type a title for the case (limit is 254 characters, but should be concise enough to fit in the subject line of an e-mail).
  - b. Enter the description of the case.
  - c. Select the product from the drop down. If not listed, select Other.

- d. Choose the impact. Valid values are:
  - Normal (default)
  - Medium
  - High

**Note:** Use context help to assist with choosing this value. Generally this is driven by the number of users affected by the issue.

- e. Choose the urgency. Valid values are:
  - Normal (default)
  - Medium
  - High

**Note:** Use context help to assist with choosing this value. Generally this is driven by the time affiliated with the issue resolution.

- f. Choose the environment. Valid values are:
  - Production (default)
  - Test
- 4. (Optional) Attach a screen capture or document that might assist Customer Support with the disposition of the case.
  - a. Select **Browse**. The Choose File panel is displayed (Exhibit 52)

Exhibit 52. Choose File (for case attachment)

| Choose file            |                                                                                               |                                                                                                  |                                                                                                    | <b>?</b> × |
|------------------------|-----------------------------------------------------------------------------------------------|--------------------------------------------------------------------------------------------------|----------------------------------------------------------------------------------------------------|------------|
| Look jn:               | BMPs                                                                                          | •                                                                                                | + 🗈 📸 🎟 -                                                                                                    |            |
| My Recent<br>Documents | Admin<br>HeaderString.bmp<br>LPcas001.bmp<br>LPcas002.bmp<br>LPcas003.bmp<br>LPcas004.bmp     | V SSO_canc.bmp<br>SSO_ChPW2.bmp<br>SSO_ChPW.bmp<br>SSO_confR.bmp<br>SSO_FID0.bmp<br>SSO_FID0.bmp | ♥ 550_Reg2.bmp<br>♥ 550_Reg4.bmp<br>♥ 550_Reg6.bmp<br>♥ 550_Reg7.bmp<br>♥ 550_Reg8.bmp<br>♥ 550_Reg9.bmp                                                                  |            |
| My Documents           | V LPcas005.bmp<br>V LPcas006.bmp<br>MyApps00.bmp<br>MyApps00_plus2.bmp<br>W MyApps00_plus.bmp | V SSO_FID2.bmp<br>V SSO_FPW0.bmp<br>V SSO_FPW1.bmp<br>V SSO_FPW2.bmp<br>V SSO_FPW3.bmp           | <ul> <li>\$50_RegA.bmp</li> <li>\$50_RegB.bmp</li> <li>\$50_RegC.bmp</li> <li>\$50_RegD.bmp</li> <li>\$50_RegD.bmp</li> <li>\$50_rej.bmp</li> <li>\$50_rej.bmp</li> </ul> |            |
| My Computer            | VavLinkA.bmp<br>VavLinkB.bmp<br>RailincH.bmp<br>RailincHH.bmp                                 | V SSO_FPW4.bmp<br>SSO_FPW5.bmp<br>SSO_logX.bmp<br>SSO_Reg1.bmp                                   | SSO_stat2.bmp<br>SSO_stat.bmp<br>SSOacces.bmp<br>SSOacces.bmp                                                                                                    |            |
| My Network             | File name: LPcas006.                                                                          | bmp                                                                                              | ▼ (                                                                                                    | Dpen       |
| Places                 | Files of type: All Files (*.                                                                  | *)                                                                                               | - C                                                                                                    | ancel      |

b. Locate the file to be attached and select **Open**. The Customer Support page is redisplayed with the file fullpath appearing in the Attachment field.

5. When all information is completed, select **Save**. The Customer Support page displays a success message (Exhibit 53).

#### Exhibit 53. Customer Support (sample create case with file upload confirmation)

| RAILINC                                                      | Launch Pad                          | signed in as NUEVOGAL   Sign Out   Launch Pad   User Services   Contact Us |
|--------------------------------------------------------------|-------------------------------------|----------------------------------------------------------------------------|
| Customer Support                                             |                                     | ♦ <u>Return to Full Page</u>                                               |
| The issue 'Change Link Name' has been case creation shortly. | ι created and your file attached. Υ | 'our new case number is 2311. You should receive an e-mail confirming      |

A confirming e-mail is sent to the user (Exhibit 54).

#### Exhibit 54. RAPID Case Confirmation E-Mail

| From:                        | <ul> <li>Dev Rapid SD Project Mailbox</li> <li>Sent: Fri 9/3/2010 1:2</li> </ul>        | 3 PM |
|------------------------------|-----------------------------------------------------------------------------------------|------|
| To:                          | 🕏 Usergal, Eve                                                                          |      |
| Cc                           |                                                                                         |      |
| Subject:                     | Railinc Case Creation Notification ISSUE=2434 PROJ=1                                    |      |
| When rep                     | plying, type your text above this line.                                                 |      |
| Notificat                    | tion of Case Escalation                                                                 |      |
| Project:<br>Case:<br>Case Nu | : Service Desk<br>Change Submit to Save<br>Imber:2434                                   |      |
| Status:                      | Request Date: 2010-09-03                                                                |      |
| Time:                        | 13:23:14 Creation Date:2010-09-03                                                       |      |
| Creation                     | n Time-13-23-13                                                                         |      |
| 0.0000                       |                                                                                         |      |
| Descript                     | ion                                                                                     |      |
| Create a                     | Case function instructs user to select Submit. There is no Submit button (it is Save)   |      |
| Citate a                     | Case function instructs user to select Sublint. There is no Sublint button (it is Save) | ≡    |
| Current                      | Assignees: CSC                                                                          |      |
| Case Inf                     | formation:                                                                              |      |
| Submiss                      | sion Method:Web Impact:Normal                                                           |      |
| Urgency                      | v: Normal <b>Type</b> : Product                                                         |      |
| Product                      | Single Sign-On System                                                                   |      |
| riouuci                      |                                                                                         |      |
| Contact                      | Information:                                                                            |      |
| Last Na                      | me: Usergal <b>First Name</b> : Eve                                                     |      |
| Email A                      | ddress:eve usergal@railinc.com Primary Phone Number:1 919 6515000                       |      |
| Compan                       | W: AARE - RATINC CORPORATION - T                                                        |      |
| Compan                       | EST                                                                                     | •    |

# **Note:** Responses to the e-mail get copied directly into the internal RAPID case Description field which can be seen when viewing case details. See <u>Viewing/Updating a Case</u> on page 45.

6. Select **Return to Full Page** to return to the Launch Pad. The new case is shown in the Your Support Cases pane (<u>Exhibit 55</u>).

Exhibit 55. Your Support Cases (Your Cases tab shown)

| Your Sup                           | oport C                         | ases                           |                            |          |          |           |         |
|------------------------------------|---------------------------------|--------------------------------|----------------------------|----------|----------|-----------|---------|
| Your Ope                           | en Cases                        | All Your Cases                 |                            |          |          |           |         |
| Showing 1 - 2                      | 2 of 2 result                   | ts.                            | Page 1 of 1                | ∥∢ First | Previous | Next ≱    | Last ≽∥ |
| Case #                             | Last U                          | pdated                         | Title                      |          |          | Status    |         |
| 2434                               | 9/3/10                          | 1:23 PM                        | Change Submit to Save      |          |          | Reques    | st      |
| 2431                               | 9/2/10                          | 1:15 PM                        | Return from Application to | )        |          | Active    |         |
| Customer Suppo<br>Support Hours: 1 | ort 1-877-RAIL<br>Monday - Frid | .INC<br>ay, 0700 - 1900 Easter | 1 Time                     |          | Crea     | ate a Nev | v Case  |

Open cases appear in the Your Open Cases tab. All cases submitted (including those that have been closed can be viewed by selecting the All Your Cases tab.

# **Viewing/Updating a Case**

To view some information about a case, or submitted by the logged on user:

- 1. Log on to SSO as described in <u>SSO Login</u> on page 4. The Launch Pad is displayed (<u>Exhibit</u> <u>48</u>).
- 2. Select the **Your Open Cases** or **All Your Cases** tab in the Your Support Cases pane on the right side. The Customer Support page is displayed (refer to <u>Exhibit 55</u>).
- 3. Select the Case # link. The Case Details page is displayed (Exhibit 56).

| our Support C        | ases                                                 | 🗢 Return to Full Pag                                                                                  |
|----------------------|------------------------------------------------------|----------------------------------------------------------------------------------------------------|
| Your Open Cases      | All Your Cases Case 2434                             |                                                                                                    |
|                      | 243                                                  | 4 2431                                                                                                |
| E-Mail               | barbara.klimala@railinc.com                          |                                                                                                    |
| Phone Number         | 1.919.6515000                                        | Case Picker. Bold font is the active case.                                                            |
| Created              | 9/3/10 1:23 PM                                       | in numerical order in groups, and Next (>)<br>and Previous (<) arrows are provided                    |
| ast Updated          | 9/3/10 1:23 PM                                       | so the user can quickly navigate to view details for other cases without returning to the Launch Pad. |
| litle                | Change Submit to Save                                |                                                                                                    |
| Status               | Request                                              |                                                                                                    |
| Environment          | Production                                           |                                                                                                    |
| Product              | Single Sign-On System                                |                                                                                                    |
| Component            |                                                      |                                                                                                    |
| ssigned To           | CSC                                                  |                                                                                                    |
| atest<br>Description | Create a Case function instructs user to select Subm | nit. Change Submit to Save.                                                                           |
| pdate Your Ca        | se                                                   |                                                                                                    |
| Attach a File        | Attachment size limited to 7.0 MB                    |                                                                                                    |
| Add a Description :  |                                                      |                                                                                                    |
|                      |                                                      |                                                                                                    |
|                      |                                                      |                                                                                                    |

Exhibit 56. Case Details (for Case 2434)

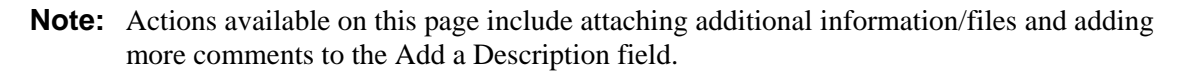

- 4. Use the Case picker links to view other cases. In <u>Exhibit 56</u>, there are two cases available for viewing.
- 5. As needed, add attachments. Refer to Step  $\frac{4}{2}$  on page 43 for instructions.
- 6. As needed, type new information to be added to the case in the Add a Description field.
- 7. Select Update.
- 8. When finished viewing/updating cases, select one of the first two tabs to return to a list of cases (on the Launch Pad), or select **Return to Full Page** to return to the Launch Pad (Exhibit 48).

# **Your Subscriptions**

Your subscriptions are shown in the portlet labeled **5** in Exhibit 48.

By default, when a user is authorized to use Railinc Single Sign On applications, the user is automatically added to an e-mail subscription list for *both* Maintenance and Outage notifications for those applications.

# Unsubscribing

If the user does not want to receive e-mails regarding authorized applications:

- 1. Log on to SSO as described in <u>SSO Login</u> on page 4. The Launch Pad is displayed (<u>Exhibit</u> <u>48</u>).
- 2. Select the **unsubscribe** link in the Your Subscriptions portlet on the lower right side. A unsubscribe message is displayed at the top of the pane (<u>Exhibit 57</u>) and the subscription is removed from the list.

Exhibit 57. Your Subscription (after unsubscribe)

| Successfully unsubscribed from FindUs.Rail Outages |                     |               |  |  |
|----------------------------------------------------|---------------------|---------------|--|--|
| Application                                        | Туре                |               |  |  |
| Car Repair Billing                                 | Planned Maintenance | [unsubscribe] |  |  |
| UMLER/EMIS                                         | Planned Maintenance | [unsubscribe] |  |  |
| FindUs.Rail                                        | Planned Maintenance | [unsubscribe] |  |  |
| UMLER/EMIS                                         | Outage              | [unsubscribe] |  |  |

3. Repeat as needed to remove other unwanted subscriptions.

# Subscribing

If the user wants to receive e-mails regarding authorized applications not listed:

- 1. Log on to SSO as described in <u>SSO Login</u> on page 4. The Launch Pad is displayed (<u>Exhibit</u> <u>48</u>).
- 2. Select the **subscribe to more...** link in the Your Subscriptions portlet on the lower right side. A list of available mailing list is displayed (<u>Exhibit 58</u>).

Exhibit 58. Your Subscriptions—Available Mailing Lists

| Your Subscriptions      |        |        | 9 |
|-------------------------|--------|--------|---|
| Available Mailing Lists |        |        |   |
| Application             | Туре   | Select |   |
|                         | Outage | V      |   |
| Car Repair Billing      | Outage |        |   |

#### **Note:** Only those applications that the user has previously "unsubscribed" from are displayed.

3. Check the box to the right of each mailing list wanted and select **subscribe**. The subscriptions are added back into the list and a success message is displayed (Exhibit 59).

| Exhibit 59. Your Subscr | iptions—Successful | Subscribe to Mailing | Lists |
|-------------------------|--------------------|----------------------|-------|
|                         |                    |                      |       |

| Successfully subscribed to Car Repair Billing Outages<br>Successfully subscribed to FindUs.Rail Outages |                     |               |  |  |
|----------------------------------------------------------------------------------------------------|---------------------|---------------|--|--|
| Application                                                                                             | Туре                |               |  |  |
| Car Repair <mark>B</mark> illing                                                                        | Planned Maintenance | [unsubscribe] |  |  |
| UMLER/EMIS                                                                                              | Planned Maintenance | [unsubscribe] |  |  |
| FindUs.Rail                                                                                             | Planned Maintenance | [unsubscribe] |  |  |
| Car Repair <mark>B</mark> illing                                                                        | Outage              | [unsubscribe] |  |  |
| UMLER/EMIS                                                                                              | Outage              | [unsubscribe] |  |  |
| FindUs.Rail                                                                                             | Outage              | [unsubscribe] |  |  |

### Index

access request, 27 unauthorized, 36 access request e-mail acknowledge, 29 e-mail approval, 30 e-mail rejection, 30 account revalidation, 14 All Your Cases tab, 45 application close single, 34 launch, 34 multiple, 35 open, 34 View All, 36 application access cancel, 32 request, 27 status, 31 attachment add to case, 43 button Select Company, 22 Send My User Id, 12 case add attachment, 43, 46 create, 42 description, 42 details, 45 edit, 46 environment, 43 impact, 43 product, 42 title, 42 update, 45 update Description, 46 urgency, 43 view, 45 change password, 17 temporary password, 17 User Profile, 37 Change Password link, 6 Check Status of Permission Requests link, 6 close application, 34 multiple applications, 35 confirm user ID, 25 Contact Us link, 7 description (case field), 42 edit User Profile, 37 Edit My Profile link, 6 e-mail access request, 29 access request approval, 30 access request rejection, 30 case confirmation, 44 forgotten user ID, 13 password change, 11 password change confirmation, 11, 17 profile change confirmation, 11 registration, 25, 28 registration confirmation, 24

Employer User Profile, 22 environment (case field), 43 forgotten password, 8 user ID, 11 Help icon, 3 icon Help, 3 impact (case field), 43 launch application, 34 Launch Pad layout, 6 link, 6 User Services, 40 Your Applications, 40 Your Notifications, 41 Your Subscriptions, 47 Your Support Cases, 42 Legal Notices link, 7 link Change Password, 6 Check Status of Permission Requests, 6 confirmation, 26 Contact Us, 7 Edit My Profile, 6 Forgot User ID?, 11 Forgotten Password, 3 Forgotten User ID, 3 Help, 3 Launch Pad, 6 Legal Notices, 7 Privacy Rights, 7 Register Here, 3, 18 Sign Out, 6 Terms of Service, 7 User Guide, 33 User Services, 6 View/Request Permissions, 6 login from Railinc portal, 4 successful, 5 unsuccessful, 4 multiple applications, 35 close all, 35 close one, 35 new user registration, 3 notifications in Launch Pad, 41 view, 41 open application, 34 password change, 17 forgotten, 8 requirements, 17 reuse, 9 temporary, 5 permission request status, 31 portal, Railinc, 2, 18 Privacy Rights link, 7 product (case field), 42

Railinc portal access, 2 address, 18 SSO Account Access, 3 URL, 2 Welcome page, 2 register new user, 3 registration e-mail, 25 user, 18 revalidation (account), 14 Select Company button, 22 Send My User Id button, 12 Sign Out link, 6 single sign on access, 2 Login, 4 logoff, 16 overview, 1 system requirements, 1 terms of service, 19 SSO. See single sign on subscribing, 47 subscriptions adding, 47 deleting, 47 in Launch Pad, 47 subscribing, 47 unsubscribing, 47 system requirements browser, 1 connection, 1 tab All Your Cases, 45 Case NNNN, 45 Your Open Cases, 45

temporary password at login, 5 Terms of Service link, 7 terms of service, SSO, 19 title (case field), 42 unsubscribing, 47 urgency (case field), 43 User Background, 23 User Guide in User Services portlet, 33 on User Services page, 6 user ID availability, 20 confirmation, 25 forgotten, 11 uppercase, 20 user permission status, 31 User Profile edit, 37 Employer, 22 page, 20 User Background, 23 User Services, 40 portlet, 7 User Services link, 6 view notifications, 41 subscriptions, 47 View Additional Applications, 7 View/Request Permissions link, 6 Your Applications, 40 Your Notifications, 41 Your Open Cases tab, 45 Your Subscriptions, 47 Your Support Cases, 42

\_\_\_\_\_